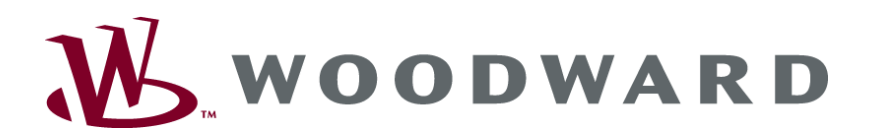

# easY<mark>gen-1000</mark> Sterownik zespołu generatora

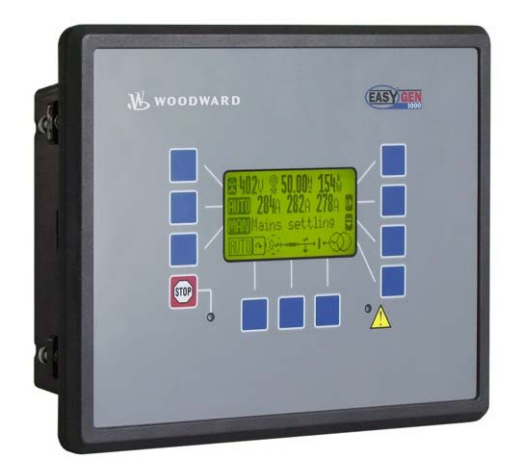

**Obsługa** Wersja oprogramowania 2.1xxx

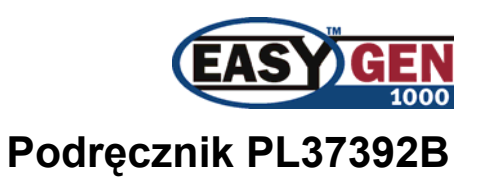

#### OSTRZEŻENIE

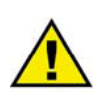

Przed przystąpieniem do instalowania, obsługi lub wykonywania prac serwisowych przy tym urządzeniu, prosimy o przeczytanie całego podręcznika i wszystkich innych publikacji związanych z pracą, jaka ma być wykonana. Nieprzestrzeganie instrukcji może spowodować odniesienie obrażeń ciała i/lub szkody względem mienia.

Silnik, turbina, lub inny typ podstawowego napędu powinny być wyposażone w urządzenia zabezpieczające wyłączające przy przekroczeniu prędkości (temperatury, ciśnienia, tam gdzie to odpowiednie), działające całkowicie niezależnie od urządzeń sterowania podstawowego napędu, w celu ochrony przed rozbieganiem się lub uszkodzeniem silnika, turbiny, lub napędu podstawowego innego typu, mogącego skutkować odniesieniem obrażeń ciała lub utratą życia w przypadku awarii regulatora mechaniczno – hydraulicznego, albo sterowników elektrycznych, siłowników, sterowników podawania paliwa, mechanizmów napędowych, mechanizmów cięgnowych, lub sterowanego urządzenia.

Wszelkie nieupoważnione modyfikacje urządzenia, lub użytkowanie go z wykraczaniem poza określone graniczne wartości mechaniczne, elektryczne, lub inne parametry robocze, mogą prowadzić do odniesienia obrażeń ciała i/lub szkód względem mienia, włączając w to uszkodzenie urządzenia. Wszelkie takie nieupoważnione modyfikacje: (i) stanowią "niewłaściwe użycie" i/lub "zaniedbanie" w obrębie znaczenia gwarancji produktu, wyłączając w ten sposób odpowiedzialność gwarancyjną za wynikłe stąd uszkodzenia, oraz (ii) unieważniają certyfikacje produktu lub wykazy.

## 🔒 UWAGA

Aby nie dopuścić do uszkodzenia systemu sterowania, który wykorzystuje alternator lub ładowarkę akumulatorów, przed odłączeniem akumulatora od instalacji należy upewnić się czy urządzenie ładujące jest wyłączone.

Sterowniki elektroniczne zawierają części czułe na elektryczność statyczną. Aby nie dopuścić do uszkodzenia tych części, należy zachowywać następujące środki ostrożności:

- Rozładować ładunki statyczne przed rozpoczęciem operowania sterownikiem (przy wyłączonym zasilaniu sterownika, dotknąć uziemionej powierzchni i utrzymywać ten kontakt w trakcie manipulowania sterownikiem).
- Unikać wszelkich materiałów plastikowych, winylowych i styropianu (z wyjątkiem wersji antystatycznych) wokół płyt obwodów drukowanych.
- Nie dotykać rękoma albo przewodzącymi narzędziami elementów składowych albo przewodów na płycie obwodów drukowanych.

#### **NIEAKTUALNE PUBLIKACJE**

Ta publikacja mogła być poprawiana lub aktualizowana od chwili jej wydrukowania. Aby sprawdzić, czy posiadacie najnowszą wersję, prosimy o weryfikację na stronie internetowej Woodward:

http://www.woodward.com/pubs/current.pdf

Poziom rewizji jest uwidoczniony u dołu przedniej okładki, za numerem publikacji. Najnowsze wersje większości publikacji są dostępne pod adresem:

http://www.woodward.com/publications

Jeżeli nie znajdziecie tam swojej publikacji, prosimy kontaktować się z obsługującym was przedstawicielem obsługi klienta w celu uzyskania najnowszego egzemplarza.

### Ważne definicje

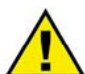

#### OSTRZEŻENIE

Wskazuje sytuację potencjalnie niebezpieczną, która może skutkować odniesieniem obrażeń ciała lub śmiercią, jeżeli nie zapobiegnie się jej wystąpieniu.

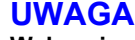

Wskazuje sytuację potencjalnie niebezpieczną, która może skutkować uszkodzeniem urządzenia jeżeli nie zapobiegnie się jej wystąpieniu.

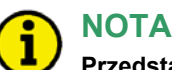

Przedstawia inne pomocne informacje, które nie mieszczą się w kategoriach ostrzeżenia lub uwagi.

Woodward zastrzega sobie prawo do aktualizacji dowolnej części niniejszej publikacji w dowolnym czasie. Informacje przedstawiane przez Woodward uważane są za prawidłowe i wiarygodne. Niemniej jednak Woodward nie przyjmuje żadnej odpowiedzialności w tym zakresie, o ile nie zostało to wyraźnie powiedziane.

© Woodward. Wszelkie prawa zastrzeżone.

# Historia rewizji

| Rew. | Data     | Wprowadził | Zmiany                                      |
|------|----------|------------|---------------------------------------------|
| Nowe | 07-02-05 | TP         | Wydanie opierające się na podręczniku 37322 |
| А    | 08-05-21 | TP         | Drobna korekcja                             |
| В    | 08-07-02 | TP         | Drobna korekcja                             |

## Spis treści

| ROZDZIAŁ 1. INFORMACJE OGÓLNE            | 5          |
|------------------------------------------|------------|
| Dokumenty zwiazane                       | 5          |
| Krótki opis.                             | 6          |
|                                          |            |
| Rozdział 2. Nawigacja / Obsługa          | 8          |
| Nawigacja                                | 9          |
| Obsługa                                  | 18         |
| Wyświetlacz                              | 19         |
| Tryb                                     | 20         |
| Nawigacja                                | 22         |
| LogicsManager                            | 23         |
|                                          | 24         |
| Przedlad                                 | 24         |
| Tryby aplikacii                          | 25         |
| Tryb aplikacji (0) – Tryb podstawowy     | 25         |
| Tryb aplikacji (10) Tryb DOBiawowy       | 25         |
| Tryb aplikacji (10) – Tryb 0 CD          | 25         |
| Tryb aplikacji (20c) Tryb 2 CP           | 25         |
| Tryb aplikacji (200) – Tryb 2 CD         |            |
|                                          | 20         |
|                                          |            |
| Tryb roboczy RĘUZNY (MANUAL)             |            |
|                                          | 28         |
| Rozdział 4. Konfiguracja                 | .30        |
| Struktura parametrów.                    | 30         |
| Parametry                                |            |
| Jezyk                                    | .32        |
| - <sub>(</sub> _)<br>Hasło               | 32         |
| Kontrast wyświetlacza                    | 32         |
| Wyłaczenie sygnału dźwiekowego           | 32         |
| Poziomy kodowe                           | 33         |
| Hash                                     | 33         |
| Wartość fabryczne (domyślne)             | 34         |
|                                          | 3/         |
| Zegar czasu rzeczywistego data           | 25         |
| Zegar uzdou izcuzywiolegu - uala         | 25         |
| 2010Wallie 1102111ka 02a3u KUIISEI Walji |            |
| ZAŁĄCZNIK A. MESSAGES                    | <u>.36</u> |
| Komunikaty statusu                       | 36         |
| Komunikaty alarmu                        | 37         |

# Ilustracje i tabele

#### llustracje

| Rysunek 1-1: Przeglad funkcjonalny            | 6    |
|-----------------------------------------------|------|
| Rysunek 2-1: Panel czołowy i wyświetlacz      | 8    |
| Rysunek 2-2: Ekran – przegląd poziomów        | . 18 |
| Rysunek 4-1: Ekrany konfiguracyjne (przegląd) | 30   |

#### Tabele

| Tabela 1-1: Podręczniki - przeglad           | 5  |
|----------------------------------------------|----|
| Tabela 2-1: Wyświetlacz – wartości pomiarowe | 19 |
| Tabela 3-1: Opis funkcjonalny - przegląd     | 24 |
| Tabela 3-2: Opis funkcjonalny – warunki AMF  | 29 |

## Rozdział 1. Informacje ogólne

## Dokumenty związane

#### 

| Тур                                                                                                    | Angielski                                                            | Niemiecki                                                      |
|----------------------------------------------------------------------------------------------------|----------------------------------------------------------------------|----------------------------------------------------------------|
|                                                                                                    |                                                                      |                                                                |
| Seria easYgen-1000                                                                                                    |                                                                      |                                                                |
| easYgen-1000 - Instalowanie                                                                                                    | 37390                                                                | GR37390                                                        |
| easYgen-1000 – Konfiguracja                                                                                                    | 37391                                                                | GR37391                                                        |
| easYgen-1000 – Obsługa ten podręcznik $\rightarrow$                                                                                                    | 37392                                                                | GR37392                                                        |
| easYgen-1000 – Interfejs                                                                                                    | 37393                                                                | GR39393                                                        |
| easYgen-1000 – Zastosowanie                                                                                                    | 37205                                                                | GR37205                                                        |
|                                                                                                    |                                                                      |                                                                |
| Podręczniki dodatkowe                                                                                                    |                                                                      |                                                                |
| Podręcznik IKD 1                                                                                                    | 37135                                                                | GR37135                                                        |
| Dyskretna płyta rozszerzeń zawierająca 8 wejść dyskretnych i 8 wy<br>sprzęgane za pośrednictwem magistrali CAN do zespołu sterującego<br>sterowanie wyjść przekaźnikowych realizowane jest przez zespół st                               | jść przekaźnikowych k<br>5. Ocena wejść dyskre<br>erujący.           | tóre mogą być<br>tnych, jak również                            |
| Podręcznik IKN 1                                                                                                    | 37136                                                                | GR37136                                                        |
| 20-kanałowy skaner temperatury NiCrNi nadzorujący odchylanie si<br>przez elementy nadawcze na IKN 1. Skonfigurowany przekaźnik na<br>może być sprzęgana z zespołem sterującym za pomocą magistrali C<br>mierzonych, jak również alarmów. | ę temperatur od wartos<br>płycie IKN1 dokona<br>AN w celu wyświetlar | ści progowej, mierzonej<br>przełączenia. IKN 1<br>nia wartości |
| Podręcznik Użytkownika - LeoPC1                                                                                                    | 37146                                                                | GR37146                                                        |
| Program na komputer PC do wizualizacji, konfiguracji, sterowania z<br>języka, zarządzania alarmami i użytkownikami, oraz zarządzania re<br>ustawianie programu i sprzęganie go z zespołem sterownika.                                    | zdalnego, rejestracji da<br>jestratorem danych. Te                   | anych, ładowania<br>en podręcznik opisuje                      |
| Podręcznik Inżynieryjny - LeoPC1                                                                                                    | 37164                                                                | GR37164                                                        |
| Program na komputer PC do wizualizacji, konfiguracji, sterowania z<br>języka, zarządzania alarmami i użytkownikami, oraz zarządzania re<br>konfigurowanie i dostosowanie programu.                                                       | zdalnego, rejestracji da<br>jestratorem danych. Te                   | anych, ładowania<br>en podręcznik opisuje                      |
| Podręcznik GW 4                                                                                                    | 37133                                                                | GR37133                                                        |
| Bramka do konwersji magistrali CAN na dowolną inną magistralę l                                                                                                    | ub interfejs                                                         |                                                                |
| Podręcznik ST 3                                                                                                    | 37112                                                                | GR37112                                                        |
| Regulator do zarządzania stosunkiem paliwa do powietrza w silniku<br>bezpośrednio przez sondę Lambda i sterowany do skonfigurowanej                                                                                                    | i benzynowym. Stosun<br>wartości.                                    | ek ten będzie mierzony                                         |

Tabela 1-1: Podręczniki - przegląd

## Krótki opis WOODWARD EASY OF {BM} {10} {1oc} {2oc} 9 C FlexCAN<sup>TM</sup> (32 partizipants) **FlexRange™** MCB **FlexApp™** Load **DynamicsLCD™** 4 Configurable Modes - Base Mode (no CB operation) - 1 CB Mode (GCB open) - 1 CB Mode (GCP open/dose) - 2 CB Mode (GCB/MCB open/dose) Graphical interactive LC display (128x04 pixel) with soft-keys for multiple applications Protection Over-Anderspeed Over-Anderspeed Over-Andersottage/-frequency Overload/load imbalance Reverse.treduced power Definite/inverse-time overcurrent Ground fault GCB GCB GCB Measuring voltage - Rated 120 Vac (max. 150 Vac) and - Rated 480 Vac (max. 600 Vac) - True RMS Measuring current - Rated ../5 A or ../1 A - True RMS - 3 inputs for generator current - 1 input alternatively used as mains or ground current AMF/single unit/stand-by operation ATS/open transition/break-before-make logic Multi lingual capability (Asia characters) Event recorder (300 events) with real time clock UL/cUL Listed Marine Approval: GL, LR, other upon request CE Marked **FlexIn™** VD0, resistive, 0/4.20 mA Pickup (inductive/switching) LogicsManager<sup>™</sup> Start/Stop for Diese/Gas Engines © Wood ward

#### Rysunek 1-1: Przegląd funkcjonalny

#### Strona 6/41

Sterowniki zespołu generatora serii easYgen-1000 zapewniają następujące funkcje:

- Sterowanie zespołu generatora
- Zabezpieczenie silnika i generatora
- Pomiar danych silnika –
   o ciśnienie i temperatura oleju, temperatura czynnika chłodniczego, napięcie akumulatora, prędkość, godziny pracy, itp.
- Pomiar danych generatora –
- o napięcie, prąd, moc, kvar, kW, kWh, itp.
- Sekwencjonowanie wału korbowego silnika
- Wyświetlanie alarmów z zadziałaniem wyłącznika automatycznego i wyłączeniem silnika
- AMF (automatyczne wykrywanie zaniku napięcia sieciowego) sterowanie gotowości zespołu generatora z automatycznym uruchomieniem silnika w przypadku wykrycia zaniku napięcia sieciowego i sterowaniem otwarcia wyłącznika przejściowego
- Łączność ze sterownikami silników i systemami zarządzania instalacją za pośrednictwem magistrali CAN

Oznaczenie typu jest następujące:

| easYgen | -xxxx- | 5 | 5 | B/ |                                                                 |                                                                       |
|---------|--------|---|---|----|-----------------------------------------------------------------|-----------------------------------------------------------------------|
|         |        |   |   |    | Montaż<br>[B] = montaż wpuszczany                               |                                                                       |
|         |        |   |   |    | CTs, przekładniki prądowe, pomocnicze<br>[1] =/1 A<br>[5] =/5 A |                                                                       |
|         |        |   |   |    | PTs, przekładni<br>[5] = 480 V                                  | PTs, przekładniki napięcia maksymalnego, pomocnicze<br>[5] = 480 V AC |
|         |        |   |   |    | Model<br>[-1000] = Seria<br>[-1500] = Model ,,1500"             |                                                                       |
|         |        |   |   |    | Тур                                                             |                                                                       |

#### Przykłady:

EASYGEN-1500-55B (zespół standardowy, wejścia przekładników napięciowych (PT) 100 i 400, wejścia przekładników prądowych ../5A, montaż wpuszczany)

EASYGEN-1500-51B (zespół standardowy, wejścia przekładników napięciowych (PT) 100 i 400, wejścia przekładników prądowych ../1A, montaż wpuszczany)

**Przeznaczenie**: Ten zespół musi być eksploatowany w sposób opisany w niniejszym podręczniku. Warunkiem wstępnym dla prawidłowego i bezpiecznego użytkowania tego produktu jest jego prawidłowe transportowanie, przechowywanie i instalowanie, jak również staranna obsługa i konserwacja.

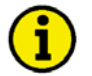

#### NOTA

Niniejszy podręcznik został opracowany dla zespołu wyposażonego we wszystkie dostępne opcje. Wejścia / wyjścia, funkcje, ekrany konfiguracyjne oraz inne opisane szczegóły, które nie występują w waszym zespole, można zignorować.

Niniejszy podręcznik został przygotowany, aby umożliwić instalowanie i odbiór ruchowy tego zespołu. Z uwagi na szeroką różnorodność ustawień parametrów, nie jest możliwe ujęcie w nim każdej kombinacji. Dlatego też podręcznik ten stanowi tylko przewodnik. W przypadku dokonania nieprawidłowych wpisów, albo całkowitej utraty funkcji, ustawienia domyślne można pobrać z listy parametrów zamieszczonej w podręczniku konfigurowania 37391.

## Rozdział 2. Nawigacja / Obsługa

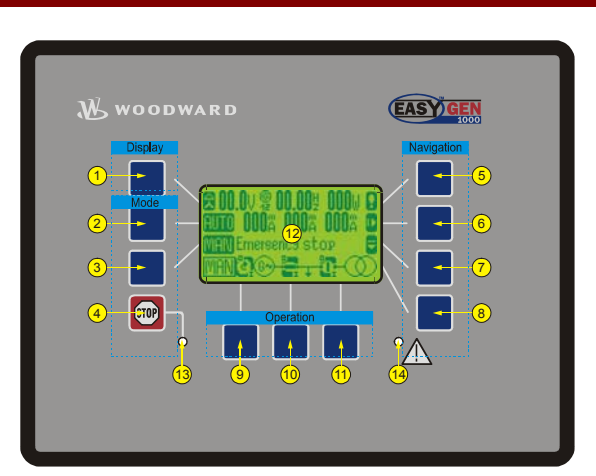

Rysunek 2-1: Panel czołowy i wyświetlacz

Rysunek 2-1 ilustruje panel czołowy / wyświetlacz, obejmujący przyciski, diody LED i wyświetlacz ciekłokrystaliczny (LCD). Krótki opis panelu czołowego podany jest poniżej.

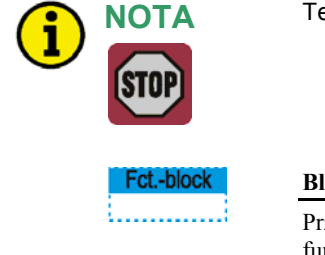

Ten przycisk jest **ZAWSZE** aktywny i zatrzyma silnik gdy zostanie naciśnięty.

| Fctblock     | Bloki funkcjonalne                                                                                                    |
|--------------|----------------------------------------------------------------------------------------------------|
| ti           | Przyciski, które mają takie same funkcje w obrębie jednego ekranu, są pogrupowane w bloki funkcjonalne. Bloki funkcjonalne zdefiniowane są jako:                                                                                                    |
|              | <ul> <li>WyświetlaczZmiana metody wyświetlania obliczeń napięcia i mocy (str. 18)</li> <li>TrybZmiana trybu pracy (str. 20)</li> <li>ObsługaWykorzystywany do ręcznej obsługi zespołu generatora (str. 21)</li> <li>NawigacjaNawigacja pomiędzy ekranami systemu i konfiguracji, oraz lista alarmów (strona 21).</li> </ul> |
| 1235         | Przyciski                                                                                                    |
| 6789<br>1011 | Przyciski na panelu czołowym są przyporządkowane do przycisków programowych na wyświetlaczu.<br>Każdy przycisk programowy ma przypisaną sobie funkcję, w zależności od trybu działania.                                                                                                    |
| 12           | Wyświetlacz ciekłokrystaliczny (wyświetlacz LC)                                                                                                    |
|              | Wyświetlacz zawiera znaki przycisków programowych, wartości mierzone, tryby pracy, oraz alarmy.<br>Funkcjonalność ekranów wyświetlacza, jak również opis tych funkcji jest opisany szczegółowo w<br>rozdziale "Nawigacja" (str. 9).                                                                                         |
| 13 14        | LED (diody elektroluminescencyjne)                                                                                                    |
|              | Dioda lewa 🔞 wskazuje, że zespół znajduje się w trybie STOP. Prawa dioda LED 1 wskazuje, że aktywne są / występują komunikaty alarmów w zespole sterującym.                                                                                                    |

## Nawigacja

#### 

Poszczególne ekrany wyświetlacza są wymienione w poniższym tekście. Wszystkie przyciski programowe, które są dostępne na poszczególnych ekranach, są opisane wraz z przypisanymi im funkcjami.

Ekran "Wartości generatora – przegląd / "Ekran początkowy"

[wszystkie tryby aplikacji]

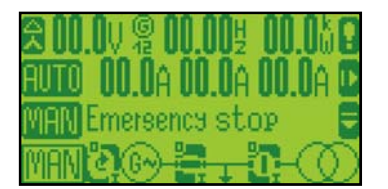

#### Ekran alternatywny

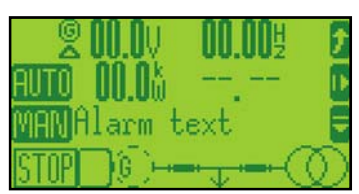

Przykład swobodnie konfigurowanego wyświetlacza dynamicznego:

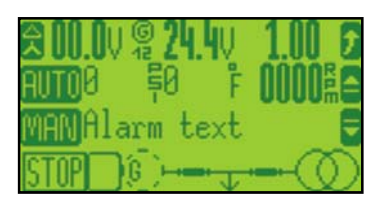

## Ekran "Wartości główne – przegląd

## 名00.0V 巻00.00½ 00.00万 AUTO 00.0A ---, --Netz MANAlarm text STOP つぼうーー・・・・・

Ekran alternatywny:

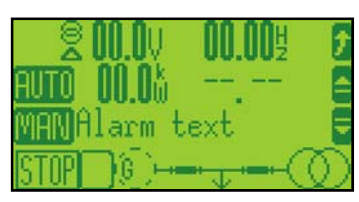

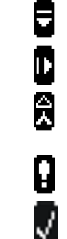

٨

R

G

•

Przejście do następnego ekranu

37391 odnośnie do dalszych informacji).

Menu główne

Przełączanie wyświetlania napięć generatora (pomiędzy napięciami w układzie trójkąta i gwiazdy

Ten ekran pojawia się po uruchomieniu zespołu. Symbol generatora <sup>(G)</sup>, znajdujący się u góry wyświetlacza przed wskazaniem częstotliwości, wskazuje, że wyświetlane są wartości dotyczące generatora. Możliwe jest wybranie alternatywnego ekranu lub swobodne skonfigurowanie pięciu pól wyświetlacza (zobacz podręcznik konfiguracji

Wyświetlanie listy alarmów (alarmy niepotwierdzone)

Ten przycisk programowy jest wyświetlany tylko wtedy, gdy dioda LED alarmu miga (występuje alarm, który nie został jeszcze potwierdzony jako "Widziany"). Ten przycisk programowy zeruje sygnał dźwiękowy i potwierdza alarm jako "Widziany".

Tryb pracy RECZNY: start/stop silnika

Tryb pracy RECZNY: otwarcie/zamknięcie GCB/MCB

Zmiana do AUTOMATYCZNEGO trybu pracy

Zmiana do RĘCZNEGO trybu pracy

Zmiana do trybu STOP.

#### [tylko tryby aplikacji GCB/MCB {2oc}]

Ten ekran pojawia się po jednokrotnym naciśnięciu przycisku programowego Symbol sieci 🗟, znajdujący się przy górnej krawędzi wyświetlacza przed częstotliwością, wskazuje że pokazywane są wartości mierzone dla sieci.

- Przejście do następnego ekranu
- Przejście do poprzedniego ekranu

Przełączanie wyświetlania napięć generatora (pomiędzy napięciami w układzie trójkąta i gwiazdy

- Wyświetlanie listy alarmów (wszystkie istniejące alarmy)
- Tryb pracy RECZNY: start/stop silnika

Tryb pracy RECZNY: otwarcie/zamknięcia GCB/MCB

- Zmiana do AUTOMATYCZNEGO trybu pracy
- Zmiana do RĘCZNEGO trybu pracy
- Zmiana do trybu STOP.

[wszystkie tryby aplikacji]

#### Ekran "Wartości generatora" – szczegóły

|    | Gener   | rator 🖪   |
|----|---------|-----------|
| 1  | 2350    | 101A      |
| 2  | 2310    | CU 6339 🔽 |
| 42 | 2020    | E IIIH    |
| 23 | 3990    | 13.6kuar  |
| 84 | 400Ŭ    | L90.99    |
|    | 49.99Hz | 1506rpm   |

Nota: Wygląd wyświetlacza może różnić się od pokazanego w tym przykładzie (3f/4W) w zależności skonfigurowanego systemu napięciowego (zobacz sekcję Wyświetlacz na stronie 19 odnośnie do szczegółów). Ten ekran pojawia się po ponownym naciśnięciu przycisku programowego **Z**. Na tym ekranie wyświetlane są wszystkie wartości mierzone dla generatora.

Przejście do następnego ekranu

Przejście do poprzedniego ekranu

٨

ē

Ō

111

٨

8

Ī

50P

- Powrót do ekranu początkowego.
- Zmiana do trybu STOP.
  - 1/2/3 ............Napięcia generatora  $V_{\rm L1N}/V_{\rm L2N}/V_{\rm L3N}$ i prądy generatora  $I_{\rm L1}/I_{\rm L2}/I_{\rm L3}$
  - 12/23/31 ..... Napięcia generatora  $V_{L12}/V_{L23}/V_{L31}$
  - 00.00Hz..... Częstotliwość generatora
  - 000kW.......Moc rzeczywista generatora 000kvar .....Moc bierna generatora
  - 1.00......Współczynnik mocy generatora = 1
  - Lg0.00 ...... Współczynnik mocy generatora (opóźniający się)
  - Ld0.00 ...... Współczynnik mocy generatora (wyprzedzający)

  - 🚯 ...... Wirowanie faz przeciwne do kierunku ruchu zegara

#### Ekran "Wartości dla sieci – szczegóły

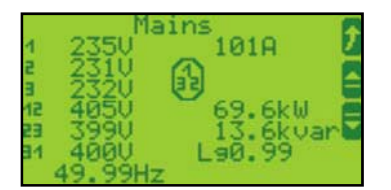

Nota: Wygląd wyświetlacza może różnić się od pokazanego w tym przykładzie (3f/4W) w zależności skonfigurowanego systemu napięciowego (zobacz sekcję Wyświetlacz na stronie 19 odnośnie do szczegółów). [tylko tryby zastosowania GCB/MCB {2oc}]

Ten ekran pojawia się po ponownym naciśnięciu przycisku programowego . Na tym ekranie wyświetlane są wszystkie wartości mierzone dla sieci.

- Przejście do następnego ekranu
- Przejście do poprzedniego ekranu
- Powrót do ekranu początkowego.
- Zmiana do trybu STOP.

1/2/3 ...... Napięcia sieci  $V_{L1N}/V_{L2N}/V_{L3N}$  i prąd sieci  $I_{L1}$ 

- 12/23/31 ..... Napięcia sieci  $V_{\rm L12}\!/V_{\rm L23}\!/V_{\rm L31}$
- 00.00Hz ..... Częstotliwość sieci
- 000kW ...... Moc rzeczywista sieci
- 000kvar ..... Moc bierna sieci
- 1.00..... Współczynnik mocy generatora = 1
- Lg0.00 ...... Współczynnik mocy generatora (opóźniający się)
- Ld0.00 ...... Współczynnik mocy generatora (wyprzedzający)
- 🚯 ...... Wirowanie faz przeciwne do kierunku ruchu zegara

#### Ekran "Wskaźnik podporządkowania prądu"

#### [wszystkie tryby aplikacji]

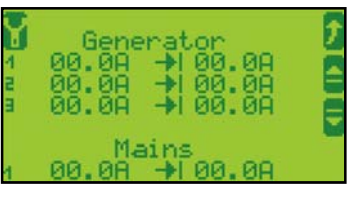

Ten ekran pojawia się po ponownym naciśnięciu przycisku programowego Wskaźniki podporządkowania 🔶 pokazują maksymalne prądy monitorowane przez zespół sterownika. Jeżeli wejście przekładnika prądowego jest skonfigurowane do monitorowania prądu doziemnego, to nie pojawia się tutaj wartość prądu sieci. ۵ Przejście do następnego ekranu ē Przejście do poprzedniego ekranu 1 Powrót do ekranu początkowego. Po lewej od znaku 🕂 bieżąca wartość monitorowana Po prawej od znaku + maksymalna wartość monitorowana Zerowanie maksymalnych wartości zmierzonych Y **STOP** Zmiana do trybu STOP 1/2/3 ...... Prad generatora  $I_{L1}/I_{L2}/I_{L3}$  i prad sieci  $I_{L}$ 

#### Ekran "Mierzony prąd doziemny - wartość"

#### [wszystkie tryby aplikacji]

[wszystkie tryby aplikacji]

| Meas. ground current <b>?</b><br>00.0A | eżeli wejście przekładnika prądowego sieci jest skonfigurowane do<br>orądu doziemnego, ten ekran pojawia się po ponownym naciśnięciu<br>orogramowego . Mierzony prąd doziemny jest wyświetlany tutaj j<br>numeryczna. Jeżeli wejście przekładnika prądowego sieci jest skonf<br>nonitorowania prądu sieci, ten ekran nie zostanie wyświetlony. | monitorowania<br>przycisku<br>ako wartość<br>igurowane do |
|----------------------------------------|----------------------------------------------------------------------------------------------------|-----------------------------------------------------------|
|                                        | <ul> <li>Przejście do następnego ekranu</li> <li>Przejście do poprzedniego ekranu</li> <li>Powrót do ekranu początkowego.</li> <li>Zmiana do trybu STOP</li> </ul>                                                                                                    |                                                           |

#### Ekran "Obliczony prąd doziemny - wartość"

| Calc. ground current <b>/</b><br>00.0A | Jeżeli wejście przekładnika prądowego sieci jest skonfigurowane do<br>monitorowania prądu sieciowego, ten ekran pojawia się po ponownym naciśnięciu<br>przycisku programowego . Mierzony prąd doziemny jest wyświetlany tutaj jako<br>wartość numeryczna. Jeżeli wejście przekładnika prądowego sieci jest<br>skonfigurowane do monitorowania prądu doziemnego, ten ekran nie zostanie<br>wyświetlony. |
|----------------------------------------|----------------------------------------------------------------------------------------------------|
|                                        | Przejście do następnego ekranu                                                                                                    |
|                                        | Przejście do poprzedniego ekranu                                                                                                    |
|                                        | Powrót do ekranu początkowego.                                                                                                    |
|                                        | Zmiana do trybu STOP                                                                                                    |

#### Ekran "Wartości analogowe - szczegóły"

| Battery volta | ae 🕽  |
|---------------|-------|
| Analos inp.   | 24.20 |
| Analog inp.   | 200.0 |
| 1             | 000.0 |

Ten ekran pojawia się po ponownym naciśnięciu przycisku programowego **2**. Mierzone analogowe wartości wejściowe są wyświetlane graficznie i numerycznie.

- Przejście do następnego ekranu
- P:

   P:

   P:

   P:

   P:

   P:

   P:
  - Przejście do poprzedniego ekranu
  - Powrót do ekranu początkowego.
  - Zmiana do trybu STOP

#### Ekran "Wejścia dyskretne / wyjścia dyskretne (przekaźnikowe) – wyświetlanie statusu)"

٩

8

Ĵ

**m** 

101

[wszystkie tryby aplikacji

[wszystkie tryby aplikacji

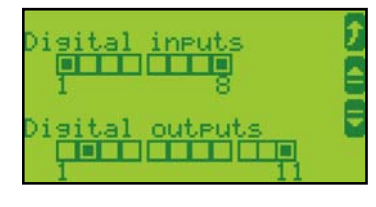

Ten ekran pojawia się po ponownym naciśnięciu przycisku programowego **G**. Wyświetlane są stany wejść dyskretnych i wyjść dyskretnych.

- Przejście do następnego ekranu
- Przejście do poprzedniego ekranu
- Powrót do ekranu początkowego.
- Zmiana do trybu STOP
- □ Wyświetlanie stanu wejść dyskretnych i wyjść dyskretnych. (Nota: skonfigurowana logika dla wejścia cyfrowego "N.O./N.C." określi, w jaki sposób easYgen reaguje na stan wejścia dyskretnego. Jeżeli odpowiednie wejście dyskretne jest skonfigurowane jako N.O., to zespół reaguje na stan pobudzenia (■); jeżeli jest skonfigurowane na N.C., to reaguje ono na stan braku pobudzenia (□).

Wejście dyskretne:

| pobudzone    |
|--------------|
| niepobudzone |

Wyjście dyskretne:

- przekaźnik uaktywniony
- przekaźnik nieaktywny

#### Ekran "Zewnętrzne wejścia dyskretne / wyjścia przekaźnikowe 1 – 8 – wyświetlanie statusu)" [wszystkie tryby działania]

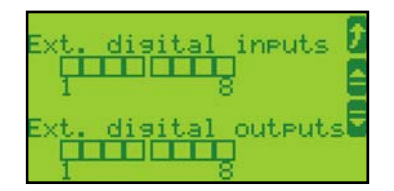

Jeżeli do easYgen jest podłączona zewnętrzna karta rozszerzeń, ten ekran pojawia się po ponownym naciśnięciu przycisku programowego 🖥. Wyświetlane są na nim stany wejść dyskretnych i wyjść dyskretnych od 1 do 8. Jeżeli zewnętrzna karta rozszerzająca nie jest podłączona do easYgen, ten ekran nie będzie wyświetlany.

- Przejście do następnego ekranu
- Przejście do poprzedniego ekranu
- Powrót do ekranu początkowego.
- Zmiana do trybu STOP

Wyświetlanie stanu wejść dyskretnych i wyjść dyskretnych. (Nota: skonfigurowana logika dla wejścia cyfrowego "N.O./N.C." określi, w jaki sposób easYgen reaguje na stan 🔳 wejścia dyskretnego. Jeżeli odpowiednie wejście dyskretne jest skonfigurowane jako N.O., to zespół reaguje na stan pobudzenia ( ); jeżeli jest skonfigurowane na N.C., to reaguje ono na stan braku pobudzenia ( 
).

Wejście dyskretne:

- pobudzone niepobudzone
- Wyjście dyskretne:
- przekaźnik uaktywniony przekaźnik nieaktywny

#### Ekran "Zewnętrzne wejścia dyskretne / wyjścia przekaźnikowe 9 – 16 – wyświetlanie statusu)"

٨

**111** 

П

٥

-

ţ

1

[wszystkie tryby działania]

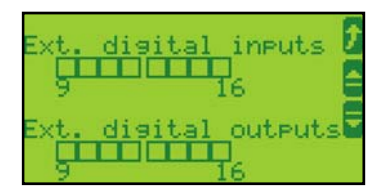

Jeżeli do easYgen jest podłączona zewnętrzna karta rozszerzeń, ten ekran pojawia się po ponownym naciśnięciu przycisku programowego 🖥. Wyświetlane są na nim stany wejść dyskretnych i wyjść dyskretnych od 9 do 16. Jeżeli zewnętrzna karta rozszerzająca nie jest podłączona do easYgen, ten ekran nie będzie wyświetlany.

- Przejście do następnego ekranu
- Przejście do poprzedniego ekranu
- Powrót do ekranu początkowego.

Zmiana do trybu STOP

Wyświetlanie stanu wejść dyskretnych i wyjść dyskretnych. (Nota:

skonfigurowana logika dla wejścia cyfrowego "N.O./N.C." określi, w jaki sposób easYgen reaguje na stan 🔳 wejścia dyskretnego. Jeżeli odpowiednie wejście dyskretne jest skonfigurowane jako N.O., to zespół reaguje na stan pobudzenia (I); jeżeli jest skonfigurowane na N.C., to reaguje ono na stan braku pobudzenia ( 
).

- Wejście dyskretne:
- pobudzone niepobudzone

- Wyjście dyskretne:
- przekaźnik uaktywniony przekaźnik nieaktywny

| ◀ J1939                                                                                                    | Ten ek<br>ECU je<br>listę z<br>J1939.<br>"Typ u<br>wprow<br>ADEC | ran pojawia się po ponownym naciśnięciu przycisku programowego . Jeśli<br>est skonfigurowany to można tutaj przejść do podkatalogu, który wyświetla<br>informacjami wysłanymi przez wasze urządzenie ECU z użyciem protokołu<br>Jeżeli parametr "zdalne sterowanie ECU" jest skonfigurowany na Zał., a<br>urządzenia" na "S6 Scania", to wyświetlane są tutaj migające pola<br>radzania kodu. Jeśli "typ urządzenia" jest skonfigurowany dla ADEC, alarmy<br>mogą zostać skasowane. |
|----------------------------------------------------------------------------------------------------|------------------------------------------------------------------|----------------------------------------------------------------------------------------------------|
| Tylko dla S6 Scania:                                                                                                    | 8                                                                | Przejście do następnego ekranu                                                                                                    |
| d J1939 👔                                                                                                    | 8                                                                | Przejście do poprzedniego ekranu                                                                                                    |
| 🖁 Reset Blinkcode 🛛 🧧                                                                                                    | 2                                                                | Powrót do ekranu początkowego.                                                                                                    |
| 🎖 Blink code req. 🛛 🗧                                                                                                    | <b>(11)</b>                                                      | Zmiana do trybu STOP                                                                                                    |
|                                                                                                    | 41                                                               | Przejście do wyświetlania stanu J1939                                                                                                    |
|                                                                                                    |                                                                  | Zerowanie kodu migającego: zerowanie kodu migającego ECU.                                                                                                    |
| Tylko dla ADEC:                                                                                                    | ÿ                                                                | Kod migający req.: wyświetlanie kodu migającego ECU.<br>Kasowanie alarmów ADEC : Kasowanie alarmów MTU ADEC ECU                                                                                                    |
| 🖥 Reset ADEC Alarms 🧧                                                                                                    |                                                                  | Wskazuje kod migający wizualnie.                                                                                                    |
| Ekran "Komunikaty J1939"<br>DM1 Red stop lamp<br>Missing<br>DM1 Amber warning<br>lamp missing<br>DM1 Protect lamp<br>status missing | Ten ek<br>J1939.<br>D                                            | [wszystkie tryby działania]<br>ran pojawia się po naciśnięciu przycisku programowego 🖸 z poziomu ekranu<br>Można tutaj zobaczyć wszystkie komunikaty przesłane przez wasze ECU.<br>Powrót do ekranu J1939.<br>Przewijanie w górę do następnego komunikatu J1939.<br>Przewijanie w dół do następnego komunikatu J1939.                                                                                                    |
| Ekran "Czas / Data"                                                                                                    |                                                                  | [wszystkie tryby działania]                                                                                                    |
| 2000-Jan-10                                                                                                    | Ten ek<br>J1939.                                                 | ran pojawia się po naciśnięciu przycisku programowego 🖥 z poziomu ekranu<br>Wyświetlane są na nim data i czas.                                                                                                    |
| 15:55:20                                                                                                    | 8                                                                | Przejście do następnego ekranu                                                                                                    |
|                                                                                                    | Ā                                                                | Przejście do poprzedniego ekranu                                                                                                    |
|                                                                                                    | ā                                                                | Powrót do ekranu początkowego.                                                                                                    |
|                                                                                                    | 1073                                                             | Zmiana do trybu STOP                                                                                                    |
|                                                                                                    |                                                                  | 0000-XXX-00 - Data                                                                                                    |
|                                                                                                    |                                                                  | 0000 = Rok                                                                                                    |
|                                                                                                    |                                                                  | XXX = Miesiąc                                                                                                    |
|                                                                                                    |                                                                  | 00 = Dzień                                                                                                    |
|                                                                                                    |                                                                  | 00 = Godzina                                                                                                    |
|                                                                                                    |                                                                  | 00 = Minuta                                                                                                    |

00 =Sekunda

Ekran "J1939"

[wszystkie tryby działania]

[wszystkie tryby działania]

[wszystkie tryby działania]

#### Ekran "Liczniki I"

| Hours of oper       | ation 🗗           |
|---------------------|-------------------|
| Hrs.counter f       | ree adj <b>r</b>  |
| Fnananau            | 0.00h             |
|                     | 0.00MWh           |
| Pos. reactive<br>Ø. | energy<br>00Mvarh |

Ten ekran pojawia się po ponownym naciśnięciu przycisku programowego **G**. Wyświetlane są na nim liczniki.

- Przejście do następnego ekranu
- Przejście do poprzedniego ekranu
- Powrót do ekranu początkowego.
- Zmiana do trybu STOP

٨

٦

7

**507** 

7

**111** 

Hours of operation 0.00 h – licznik godzin pracy 0.00h = liczba godzin pracy ogółem (godzin w ruchu)

- Hrs.counter free adj 0.00 h swobodnie konfigurowalny licznik godzin. 0.00h = swobodnie konfigurowalne godziny (godziny robocze w których warunki skonfigurowane dla tego licznika są spełnione; zobacz Podręcznik Konfigurowania 37391 odnośnie do dalszych informacji)
- Energy 0.00 kWh rzeczywista energia generatora 0.00MWh= rzeczywista energia generatora ogółem
- Pos. reactive energy 0.00 Mvar energia bierna generatora 0.00Mvarh = bierna energia generatora ogółem

#### Ekran "Liczniki II"

## Number of starts 00 2 5

Ten ekran pojawia się po ponownym naciśnięciu przycisku programowego **a**. Wyświetlany jest na nim licznik uruchomień.

- Przejście do następnego ekranu
- Przejście do poprzedniego ekranu
- Powrót do ekranu początkowego.
- Zmiana do trybu STOP

Number of starts 00 – licznik uruchomień 00 = ogólna liczba uruchomień

[wszystkie tryby działania]

[wszystkie tryby działania]

#### Ekran "Konserwacja w ..."

Ten ekran pojawia się po ponownym naciśnięciu przycisku programowego Wyświetlana jest tutaj ilość dni / godzin jakie pozostały jeszcze do następnej konserwacji. Jeżeli nastąpiło już wezwanie do wykonania konserwacji, treść ekranu zmienia się na "Maintenance overdue xxxd / xxxxh" (Zaległa konserwacja xxx dni / lours unti ten. xxxx godzin). Maksymalnie wyświetlane jest 999 dni / 9999 godzin od konserwacji. Ê Przejście do następnego ekranu 7 Powrót do ekranu początkowego. Y Zmiana na ekran "Zerowanie konserwacji" w celu ponownego ustawienia liczników na skonfigurowane wartości (zobacz następny ekran odnośnie do opisu). Ta funkcja jest dostępna tylko wtedy, gdy zespół znajduje się na wymaganym poziomie hasła (lub wyższym). Wymagany poziom hasła zależy od ustawienia parametru "Poziom kodu do zerowania konserwacji" (zobacz podręcznik 37391).

**STOP** 

Zmiana do trybu STOP

Days until mainten. 000d – Ilość dni pozostała do momentu, gdy będzie wymagane przeprowadzenie konserwacji
 000d = gdy licznik dni osiągnie wartość 000, zespół sterowania wygeneruje komunikat alarmowy o konieczności wykonania konserwacji zespołu generatora. Licznik konserwacji musi być ponownie ustawiony po wykonaniu żądanej konserwacji.

 Hours until maintenc. 000h - Ilość godzin pozostała do momentu, gdy będzie wymagane przeprowadzenie konserwacji
 000h = gdy licznik godzin osiągnie wartość 000, zespół sterowania wygeneruje komunikat alarmowy o konieczności wykonania konserwacji zespołu generatora. Licznik konserwacji musi być ponownie ustawiony po wykonaniu żądanej konserwacji.

#### Ekran "Ponowne ustawianie konserwacji"

| ŀ |
|---|
| _ |
| L |
|   |
|   |

Ten ekran pojawia się po naciśnięciu przycisku programowego na ekranie "Konserwacja za …". Użytkownik może tutaj ponownie ustawić liczniki konserwacji, jeżeli znajduje się na wymaganym poziomie hasła. W tym celu należy wybrać licznik do ponownego ustawienia i potwierdzić wybór przyciskiem programowym . Następnie konieczne jest nadanie parametrowi wartości "Yes" (Tak) za pomocą przycisku programowego i i potwierdzenie ponownie za pomocą przycisku . Potem można potwierdzić alarm na liście alarmów (zobacz następny ekran odnośnie do opisu).

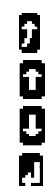

Powrót do poprzedniego ekranu

Przewinięcie o jedną opcję w górę lub zmiana wartości parametru

- Przewinięcie o jedną opcję w dół
- Potwierdzenie wyboru

#### [wszystkie tryby robocze]

| Al               | ARM L   | IST               | 1    |
|------------------|---------|-------------------|------|
| GCB fa:          | il to o | open              | Z    |
| Mar-02           | 18:50   | 13.070            | I+   |
| Hnalog           | 10P to  | 15 040            | , i- |
| Tar oz           | 10000   | 10.000            | ÷ŧ   |
| Mar-02           | 18:50   | 23.050            |      |
| terraria and and |         | CONTRACTOR NUMBER | - J  |

Ten ekran pojawia się po naciśnięciu przycisku programowego **Q** na ekranie początkowym. Wyświetlane są wszystkie komunikaty alarmu, które nie zostały potwierdzone i skasowane. Każdy alarm jest wyświetlany w dwóch liniach; pierwsza z nich opisuje komunikat alarmu, a druga linia to data i czas wystąpienia alarmu w formacie Mon-dd hh:mm:ss.ss. Symbol **()** wskazuje, że ten warunek alarmu nadal jest obecny.

Powrót do ekranu początkowego

ţ

Ō

Ō

J

Przewinięcie o jedną komunikat alarmu w górę

Przewinięcie o jedną komunikat alarmu w dół

Wybrany komunikat alarmu (wyświetlany w negatywie) zostanie potwierdzony. Jest to możliwe tylko wówczas, gdy warunek alarmu już nie występuje. Jeżeli dioda LED alarmu nadal miga (występuje alarm, który nie został jeszcze potwierdzony jako "Widziany"), ten przycisk programowy zeruje sygnał dźwiękowy i potwierdza alarm jako "Widziany".

© Woodward

## Obsługa

#### 

Wyświetlacz jest podzielony na różne obszary, zapewniając przegląd wyświetlanych danych.

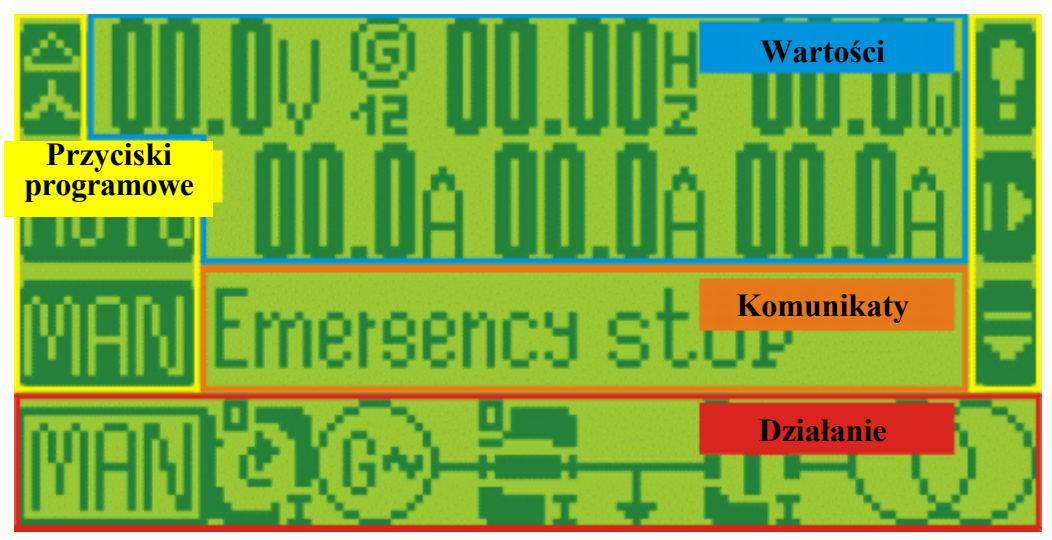

Rysunek 2-2: Ekran - przegląd poziomów

#### "Wartości"

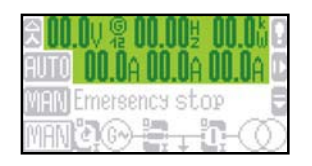

Sekcja ekranu "wartości" ilustruje wszystkie mierzone informacje związane z zasilaniem, w tym napięcia, częstotliwości i wartości mocy.

#### "Komunikaty"

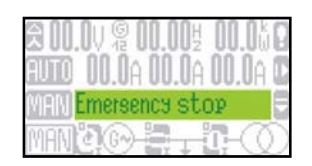

Sekcja ekranu "komunikaty" prezentuje wszystkie aktywne alarmy i informacje o operacjach

#### "Działanie"

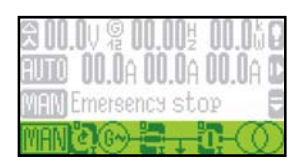

Sekcja ekranu "działanie" przedstawia jednoliniowy schemat aplikacji systemu pokazujący bieżący status silnika i wyłączników automatycznych mocy. Ten poziom jest również wykorzystywany do ręcznej obsługi zestawu generatora.

#### "Przyciski programowe"

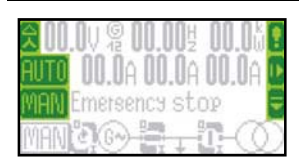

Znaki przycisków programowych umożliwiając nawigację pomiędzy ekranami, poziomami oraz funkcjami.

#### **Wyświetlacz**

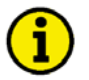

## ΝΟΤΑ

Wasz zespół może różnić się od poniższego opisu, jeżeli uaktywniony jest parametr "Alternatywne ekrany" lub główny ekran wyświetlacza jest zmieniony z wykorzystaniem funkcjonalności wyświetlacza dynamicznego. Zobacz podręcznik konfiguracji 37391 odnośnie do bardziej szczegółowych informacji.

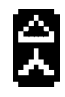

#### Przycisk programowy "Wyświetlacz napięć"

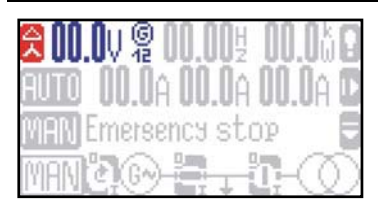

Przycisk programowy wyświetlacza napięć zmienia typ wyświetlanych obliczeń zasilania z faza – faza na faza – neutralny. Ilość informacji dostępnych z systemu zależy od tego jak skonfigurowany jest pomiar w sterowniku. Tabela 2-3 ilustruje jakie wartości są dostępne w zależności od skonfigurowanego typu pomiaru.

| Wybór punktu                  | Przewijanie                        | Symbol wyświetlanego | Wyświetlane przy      |          |          |          |
|-------------------------------|------------------------------------|----------------------|-----------------------|----------|----------|----------|
| pomiarowego Punkt pomiarowy   | wyświetlacza                       | napięcia             | ustawieniu parametrów |          |          |          |
| Przy-<br>cisk llość<br>progr. | Przycisk Ilość<br>progr. naciśnięć |                      | 3f<br>4W              | 3f<br>3W | lf<br>2W | 1f<br>3W |

| 0× Generator | ⊴≺ | 0× (6×) | <b>G</b><br>12    | Trójkąt | L1-L2 | tak | tak |     |     |
|--------------|----|---------|-------------------|---------|-------|-----|-----|-----|-----|
| 000000       |    | 1×      | <b>G</b><br>23    | Trójkąt | L2-L3 | tak | tak |     |     |
|              |    | 2×      | ©<br>31           | Trójkąt | L3-L1 | tak | tak |     | tak |
|              |    | 3×      | ©<br>1            | Gwiazda | L1-N  | tak |     | tak | tak |
|              |    | 4×      | ©<br>2            | Gwiazda | L2-N  | tak |     |     |     |
|              |    | 5×      | <b>G</b><br>3     | Gwiazda | L3-N  | tak |     |     | tak |
| 1× Sieć      |    | 0× (6×) | $\bigotimes_{12}$ | Trójkąt | L1-L2 | tak | tak |     |     |
| 888 888      |    | 1×      | <b>8</b><br>23    | Trójkąt | L2-L3 | tak | tak |     |     |
|              |    | 2×      | $\bigotimes_{31}$ | Trójkąt | L3-L1 | tak | tak |     | tak |
|              |    | 3×      | $\bigotimes_1$    | Gwiazda | L1-N  | tak |     | tak | tak |
|              |    | 4×      | $\bigotimes_{2}$  | Gwiazda | L2-N  | tak |     |     |     |
|              |    | 5×      | $\bigotimes_{3}$  | Gwiazda | L3-N  | tak |     |     | tak |

Tabela 2-1: Wyświetlacz - wartości pomiarowe

#### Tryb

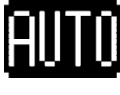

#### Przyciski programowe "Tryb"

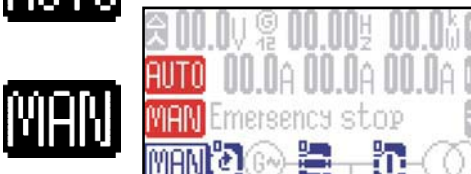

Poprzez naciskanie przycisków programowych IIII, IIII, IIII (okonuje się wyboru trybu roboczego. W zależności od wybranego trybu aplikacji, na wyświetlaczu uaktywniane są lub wyłączane różne przyciski programowe. Aktywny tryb roboczy jest wyświetlany w symbolu silnika. Jeżeli zostanie wybrany tryb STOP, dodatkowo obok przycisku zostanie podświetlona dioda LED oprócz symbolu wyświetlanego wewnątrz symbolu silnika.

Nota: Jeżeli zespół sterujący został skonfigurowany tak, że możliwe jest wybranie tylko jednego trybu pracy, te przyciski programowe nie będą wyświetlane, a trybu roboczego nie można zmieniać.

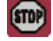

#### **Tryb roboczy STOP**

Gdy zostanie wybrany tryb STOP, silnik zostaje zatrzymany.

AUTO

#### Tryb roboczy AUTOMATYCZNY

Gdy zostanie wybrany AUTOMATYCZNY tryb pracy, zespół sterowania zarządza wszystkimi funkcjami uruchamiania / zatrzymywania silnika oraz funkcjami sterowania wyłącznikiem. Funkcje te są wykonywane zgodnie ze sposobem skonfigurowania sterownika.

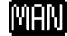

#### Tryb roboczy RECZNY

Gdy zostanie wybrany RĘCZNY tryb pracy, całość sterowania silnikiem i wyłącznikiem jest wykonywana ręcznie poprzez przyciski programowe znajdujące się przy dolnej krawędzi wyświetlacza.

#### Obsługa (Tryb MANUALNY)

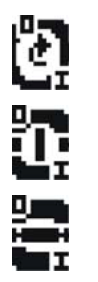

#### Przyciski programowe "Tryb ręczny"

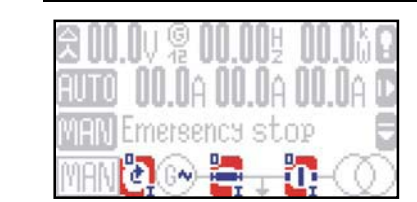

Jeżeli zespół jest przełączony do RĘCZNEGO trybu pracy, uaktywnione są przyciski programowe ręcznej obsługi silnika i wyłączników automatycznych mocy. Symbole "0" i "I" wskazują, czy w danym momencie jest przetwarzana komenda otwórz / zamknij lub start / stop.

#### 0

#### Uruchomienie / Zatrzymanie silnika

Proces uruchamiania: Naciśnięcie tego przycisku programowego powoduje uruchomienie silnika.

- Powodzenie: Jeżeli proces uruchomienia zakończył się powodzeniem, to w obrębie tego przycisku programowego obraca się strzałka, obok symbolu "G" pojawia się symbol "~", a przerwy w okręgu wokół symbolu "G" zamykają się po upłynięciu opóźnienia monitorowania silnika.
- Niepowodzenie: Symbol "I" miga w trakcie procesu uruchamiania.

Proces <u>zatrzymywania</u>: Ponowne naciśnięcie tego przycisku programowego powoduje zatrzymanie silnika.

- Powodzenie: Jeżeli proces zatrzymania przebiegł pomyślnie, to wyświetlany jest w sposób ciągły symbol "0", wirująca strzałka oraz symbol "~" znikają, a przerwy w okręgu wokół symbolu "G" zostają przywrócone.
- Niepowodzenie: Jeżeli nie można zatrzymać silnika, to strzałka nadal wiruje w obrębie przycisku programowego, symbol "~" nadal jest wyświetlany, a symbol "0" będzie migać tak długo, jak długo będzie mierzone napięcie.

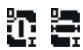

#### Otwarcie / zamknięcie wyłącznika automatycznego obwodu mocy (GCB/MCB)

Zamykanie: Poprzez naciśnięcie przycisku programowego pod żądanym wyłącznikiem automatycznym, następuje jego zamknięcie.

- Powodzenie: Jeżeli proces zamykania zakończył się powodzeniem, symbol wyłącznika obraca się do poziomu, a w obrębie znaku przycisku programowego wyświetlany jest w sposób ciągły symbol "I".
- Niepowodzenie: Jeżeli proces zamykania zakończył się niepowodzeniem, symbol wyłącznika
  pozostaje w pozycji pionowej, a symbol "I" będzie migać w obrębie znaku przycisku
  programowego do momentu, gdy sterownik będzie w stanie zamknąć wyłącznik.

<u>Otwieranie</u>: W celu otwarcia tego wyłącznika, należy nacisnąć ten przycisk programowy gdy symbol wyłącznika zajmuje położenie poziome.

- Powodzenie: Jeżeli proces otwierania przebiegł pomyślnie, to symbol wyłącznika obraca się do pozycji pionowej, a w obrębie przycisku programowego wyłącznika wyświetlany jest w sposób ciągły symbol "0"
- Niepowodzenie: Jeżeli proces otwierania zakończył się niepowodzeniem, to symbol wyłącznika pozostaje w położeniu poziomym, a symbol "0" będzie migać w obrębie znaku przycisku programowego do momentu, gdy sterownik będzie w stanie otworzyć wyłącznik.

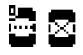

#### Sygnał otwarcia GCB (wyłącznika generatora) w trybie aplikacji {10}

<u>Otwieranie</u>: Poprzez naciśnięcie tego przycisku programowego zostanie wydany sygnał "Otwarcie GCB" do nadrzędnego elementu sterującego lub do obwodu zewnętrznego. Linia przerywana w symbolu wyłącznika wskazuje, że oczekuje się jego zamknięcia, ale zależy to od nadrzędnego elementu sterującego lub obwodu zewnętrznego. Tak długo, jak długo przyciskany jest przycisk, generowany jest sygnał "Otwarcie GCB", a na symbolu wyłącznika pokazywany jest znak "X".

#### Nawigacja

#### Przyciski programowe "Nawigacja"

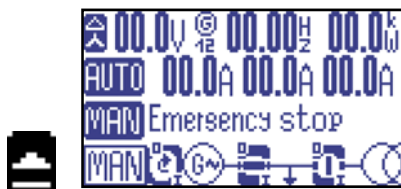

Do nawigacji pomiędzy głównymi ekranami wykorzystywane są przyciski programowe wyświetlane w prawej części ekranu. Tym przyciskom programowym przyporządkowane są różne funkcje.

#### Czytanie listy alarmów

Jeżeli w trakcie pracy wystąpiły alarmy, to pojawia się ten symbol przycisku programowego. Naciśnięcie tego przycisku powoduje wyświetlenie listy alarmów.

ţ

88

A

#### Wyjście z bieżącego ekranu ("Escape" / "ESC")

Naciśnięcie symbolu tego przycisku programowego powoduje opuszczenie bieżącego ekranu i powrót do poprzedniego. Jeżeli klawisz Escape zostanie użyty do opuszczenia ekranu konfiguracji, to wszelkie niepotwierdzone zmiany nie zostaną zapamiętane.

#### Zmiana poziomu ekranów

Te przyciski programowe są wykorzystywane do przechodzenia od jednego ekranu do drugiego.

D

#### Uaktywnienie trybu konfiguracji

W celu uaktywnienia trybu konfiguracji, wykorzystuje się ten przycisk programowy aby wejść do głównego menu.

D II + d

#### Nawigacja w obrębie konfiguracji

Te przyciski programowe powodują przewijanie parametrów do przodu i wstecz, zmianę położenia kursora w obrębie danego parametru, zwiększenie lub zmniejszenie bieżącej cyfry parametru, oraz potwierdzenie wszelkich zmian dokonanych w obrębie parametrów.

88

#### Zwiększanie / zmniejszanie kontrastu wyświetlacza

W menu "kontrast wyświetlacza" można wykorzystać te przyciski programowe do zwiększenia lub zmniejszenia kontrastu wyświetlacza. Jeżeli kontrast zostanie zmniejszony w takim stopniu, że obraz nie będzie już widoczny, należy nacisnąć i przytrzymać przycisk STOP na co najmniej 5 sekund. Kontrast zostanie wówczas przywrócony do ustawienia fabrycznego.

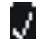

#### Potwierdzenie

Ten przycisk programowy potwierdza aktywny alarm w menu głównym lub na liście alarmów i wyłącza sygnał dźwiękowy

11

#### Przeskok do listy podporządkowanej (lewa strona)

Naciśnięcie tego przycisku programowego przenosi do listy, która jest poniżej tego poziomu menu.

#### **LogicsManager**

2

î

0

2

przycisku Escape 2

Niektóre parametry easYgen są konfigurowane przez *LogicsManager* (zobacz Podręcznik Konfigurowania 37391). Typowy ekran *LogicsManager* jest pokazany poniżej. Operacje logiczne można konfigurować używając różnych zmiennych rozkazów, znaków i operatorów logicznych, w celu uzyskania żądanego logicznego sygnału wyjściowego.

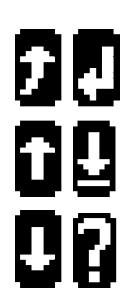

| Ekran <i>LogicsMar</i>                                               | ıager |
|----------------------------------------------------------------------|-------|
| Relay 1<br>04Alarm C<br>09class<br>104Alarm D<br>104class<br>198D1 2 |       |
| 09 DI 2                                                              |       |

Do konfigurowania *LogicsManager* wykorzystywane są przyciski programowe wyświetlane w prawej części ekranu. Przycisk programowy po lewej stronie otwiera ekran pomocy. Przyciskom programowym przyporządkowane są różne funkcje.

#### Opuszczenie bieżącego ekranu ("Escape" / "ESC")

Naciśnięcie symbolu tego przycisku ekranowego powoduje opuszczenie bieżącego i przejście do poprzedniego ekranu. Jeżeli przycisk Escape zostanie użyty do opuszczenia ekranu konfiguracji *LogicsManager*, to wszelkie niepotwierdzone zmiany nie zostaną zachowane.

| Nacisk<br><i>Logics</i>     | anie tych znaków przycisków ekranowych pozwala zmieniać opcję wybranego parametru<br>Manager w górę, lub w dół.                                                                                                    |
|-----------------------------|----------------------------------------------------------------------------------------------------|
| Potwie                      | erdzenie wyboru                                                                                                    |
| Naciśn<br>wybrai            | ięcie tego przycisku programowego powoduje zatwierdzenie skonfigurowanej opcji<br>nego parametru <i>LogicsManager</i> .                                                                                                    |
| Wybó                        | r parametru                                                                                                    |
| Naciśn<br>do kon<br>przejśc | ięcie symbolu tego przycisku programowego umożliwia wybór parametru <i>LogicsManager</i> figurowania. Za każdym razem gdy zostaje naciśnięty ten przycisk programowy, następuji ie do kolejnego parametru.                                                                                           |
| Przyci                      | sk pomocy                                                                                                    |
| Przyci<br>Po nac<br>wyświ   | <b>sk pomocy</b><br>iśnięciu znaku tego przycisku programowego następuje przejście do ekranu pomocy, któ<br>etla operatory logiczne <i>LogicsManager</i> . Ekrany pomocy można zmieniać za pomocą<br>sków strzałek w góre <b>1</b> i w dół <b>2</b> Można powrócjć do <i>LogicsManager</i> za pomoca |

© Woodward

## Rozdział 3. Opis funkcjonalny

### Przegląd

|                                        |                                                | Tryb aplikacji |      |               |      |       |      |     |       |
|----------------------------------------|------------------------------------------------|----------------|------|---------------|------|-------|------|-----|-------|
|                                        |                                                | {0}            |      | { <b>1</b> 0} |      | {1oc} |      | {20 | bc}   |
|                                        | Tryb roboczy                                   | MAN            | AUTO | MAN           | AUTO | MAN   | AUTO | MAN | AUTO  |
| Obsłu                                  | ga silnika                                     |                | ·    |               |      |       | •    |     |       |
| • Uruc                                 | hamiać silnik przez:                           |                |      |               |      |       |      |     |       |
|                                        | przycisk silnika (przycisk programowy)         | TAK            |      | TAK           |      | TAK   |      | TAK |       |
|                                        | wejścia dyskretne                              |                | TAK  |               | TAK  |       | TAK  |     | TAK   |
|                                        | zasilanie awaryjne (AMF)                       |                |      |               |      |       |      |     | TAK   |
|                                        | interfejs                                      |                | TAK  |               | TAK  |       | TAK  |     | TAK   |
| • Zatrz                                | zymywać silnik przez:                          |                |      |               |      |       |      |     |       |
|                                        | przycisk STOP                                  | TAK            | TAK  | TAK           | TAK  | TAK   | TAK  | TAK | TAK   |
|                                        | przycisk silnika (przycisk programowy)         | TAK            |      | TAK           |      | TAK   |      | TAK |       |
|                                        | wejścia dyskretne                              |                | TAK  |               | TAK  |       | TAK  |     | TAK   |
|                                        | zasilanie awaryjne (AMF)                       |                |      |               |      |       |      |     | TAK   |
|                                        | interfejs                                      |                | TAK  |               | TAK  |       | TAK  |     | TAK   |
|                                        | alarm (tj. przekr. prędkości poz.2)            | TAK            | TAK  | TAK           | TAK  | TAK   | TAK  | TAK | TAK   |
| r                                      |                                                |                |      |               |      |       |      |     |       |
| Obsłu                                  | ga wyłącznika automatycznego generatora        |                |      |               |      |       |      |     |       |
| • zamł                                 | cnięcie wyłącznika generatora GCB              |                | 1    |               | 1    |       | 1    |     |       |
|                                        | przycisk GCB (przycisk programowy)             |                |      |               |      | TAK   |      | TAK |       |
|                                        | wejścia dyskretne                              |                |      |               |      |       | TAK  |     | TAK   |
|                                        | zasılanıe awaryjne (AMF)                       |                |      |               |      |       |      |     | TAK   |
|                                        | interfejs                                      |                |      |               |      |       | TAK  |     | TAK   |
|                                        | alarm (tj. awaria MCB)                         |                |      |               |      |       |      |     | TAK   |
| • otworzenie wyłącznika generatora GCB |                                                |                |      |               |      |       |      |     | T I Y |
|                                        | przycisk STOP                                  | TAK            | ТАК  | TAK           | TAK  | TAK   | TAK  | TAK | TAK   |
|                                        | przycisk GCB (przycisk programowy)             |                |      | TAK           |      | TAK   |      | TAK |       |
|                                        | wejścia dyskretne                              |                |      |               | TAK  |       | TAK  |     | TAK   |
|                                        | zasilanie awaryjne (AMF)                       |                |      |               |      |       |      |     | TAK   |
|                                        | interfejs                                      |                |      |               | TAK  |       | TAK  |     | TAK   |
|                                        | alarm (t.j. przepięcie)                        |                |      | IAK           | IAK  | IAK   | IAK  | IAK | IAK   |
| Obshi                                  | ga wylacznika automatycznego silnika MCR       |                |      |               |      |       |      |     |       |
| • otwo                                 | rzenie MCB                                     |                |      |               |      |       |      |     |       |
| otwo                                   | przycisk MCB (przycisk programowy)             |                |      |               |      |       |      | TAK |       |
|                                        | weiścia dyskretne                              |                |      |               |      |       |      |     | ТАК   |
|                                        | zasilanie awarvine (AMF + przełaczenie na GCB) |                |      |               |      |       |      |     | TAK   |
|                                        | interfeis                                      |                |      |               |      |       |      |     | TAK   |
| • zamk                                 | kniecie MCB                                    |                | 1    |               | 1    |       | 1    |     |       |
|                                        | przycisk MCB (przycisk programowy)             |                |      |               |      |       |      | TAK |       |
|                                        | weiścia dvskretne                              |                |      |               |      |       |      |     | TAK   |
|                                        | zasilanie awarvine (AMF)                       |                |      |               |      |       |      |     | TAK   |
|                                        | interfeis                                      |                |      |               |      |       |      |     | TAK   |
|                                        | alarm (tj. przepięcie generatora)              |                |      |               |      |       |      |     | TAK   |
|                                        | alarm (tj. przepięcie generatora)              |                |      |               |      |       |      |     | TAK   |

Tabela 3-1: Opis funkcjonalny - przegląd

• Tryb aplikacji (strona 25); zależy od aplikacji; definiuje ilość / funkcję wyłączników ({BM}, {10}, {1oc}, {2oc})

• Tryb działania (strona 26); zależy od aplikacji; rozróżniany spośród STOP, RĘCZNY i AUTOMATYCZNY.

## Tryby aplikacji

#### 

Tryb aplikacji może być zmieniany tylko w trakcie konfigurowania, z użyciem hasła poziomu 2. Najważniejsze właściwości czterech trybów aplikacji są zilustrowane w następującej sekcji. Opis funkcji, które są możliwe w trakcie każdego trybu aplikacji można znaleźć w podręczniku konfigurowania (podręcznik 37391). Tabela 3-1: Opis funkcjonalny – Przegląd opisuje które funkcje są dostępne w każdym trybie aplikacji.

## Tryb aplikacji {0} – Tryb podstawowy

- Ten tryb aplikacji zapewnia następujące funkcje:
- obsługa silnika (start / stop)
- monitorowanie i wyświetlanie parametrów generatora i silnika
- monitorowanie wybranych parametrów i zabezpieczenia generatora i silnika

## Tryb aplikacji {10} – Tryb 0 CB

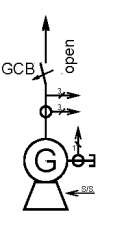

- Dodatkowo do trybu aplikacji {BM}, możliwe są następujące funkcje:
- otwieranie wyłącznika generatora GCB przez komunikaty alarmu również przed wyłączeniem generatora.

## Tryb aplikacji {1oc} – Tryb 1 CB

Dodatkowo do trybu aplikacji {10}, możliwe są następujące funkcje:

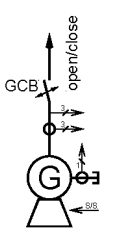

• zamykanie wyłącznika generatora GCB

## Tryb aplikacji {2oc} – Tryb 2 CB

Dodatkowo do trybu aplikacji {loc}, możliwe są następujące funkcje:

- otwieranie wyłącznika sieci MCB (otwieranie / zamykanie)
- obsługa zasilania awaryjnego (AMF automatyczna obsługa zaniku napięcia sieci)

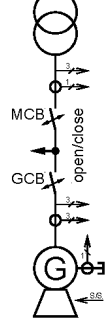

## Tryby robocze

#### 

#### **Tryb roboczy STOP**

## **i** )

## NOTA

Wybranie trybu roboczego STOP nie jest tym samym, co ZATRZYMANIE AWARYJNE. W niektórych przypadkach easYgen wykona dodatkowe funkcje logiczne, takie jak okres ochładzania silnika, zanim silnik zostanie zatrzymany. Zaleca się, aby wejście dyskretne ZATRZYMANIE AWARYJNE było wykorzystywane i programowane jako alarm klasy F.

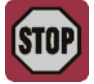

W trybie roboczym STOP ani silnik, ani wyłącznik generatora GCB nie mogą być obsługiwane. W zależności od trybu aplikacji nie mogą być obsługiwane wyłączniki obwodu mocy. Jeżeli tryb roboczy STOP został wybrany,

#### gdy silnik był już zatrzymany:

- wyłącznik GCB nie zostanie zamknięty
- przekaźnik elektromagnetyczny paliwa nie zostanie uaktywniony
- wejścia dyskretne i komendy magistrali CAN są ignorowane
- przyciski uruchamiania (przyciski programowe) są nieaktywne (w zależności od poprzedniego trybu roboczego)
- monitorowanie silnika / generatora pozostaje nieaktywne (wyjątek: całe monitorowanie które nie jest opóźnione przez monitorowanie prędkości silnika).

#### gdy silnik jeszcze pracował

- wyłącznik GCB zostaje otwarty
  - Wymagania:
  - easYgen pracuje co najmniej w trybie aplikacji {10}, oraz
  - wyłącznik GCB jest zamknięty
  - wyłącznik MCB zostaje zamknięty
  - Wymagania:
  - easYgen pracuje co najmniej w trybie aplikacji {2oc}, oraz
  - wyłącznik GCB jest otwarty
  - wyłącznik MCB jest aktywny (poprzez DI6 lub parametr "Enable MCB = ALWAYS") (Uaktywnienie MCB ZAWSZE)
  - parametr "close MCB in STOP mode" (zamknąć MCB w trybie STOP), jest skonfigurowany na YES (TAK).
- Zostanie przeprowadzone chłodzenie silnika (dioda LED STOP miga)
- przekaźnik elektromagnetyczny zostanie dezaktywowany
- Monitorowanie silnika / generatora zostanie dezaktywowane (wyjątek: całość monitorowania, które jest opóźnione przez monitorowanie prędkości silnika)
- Na ekranie zespołu sterownika będą wyświetlane operacje w miarę ich wykonywania.

#### silnik przeprowadza ochładzanie

Naciśnięcie przycisku STOP ponownie powoduje natychmiastowe przerwanie chłodzenia i zatrzymanie silnika.

## Tryb roboczy RĘCZNY (MANUAL)

W ręcznym trybie roboczym (przycisk programowy "MAN") silnik i wyłączniki obwodu mocy są uruchamiane za pomocą przycisków rozmieszczonych wzdłuż dolnej krawędzi wyświetlacza (przyciski programowe). Wszystkie elementy, które mogą być uruchamiane za pomocą przycisków programowych, mają czarną krawędź ( ). Żadne inne elementy nie mogą być uruchamiane. Schemat jednoliniowy w najniższej linii wyświetlacza zmieni się odpowiednio do trybu aplikacyjnego.

Schematy jednoliniowe są wyświetlane w następujący sposób:

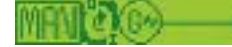

#### Schemat jednoliniowy dla trybu aplikacyjnego {0}.

Gdy wybrany jest tryb RĘCZNY (MANUAL), wokół symbolu przycisku programowego silnika pojawi się czarne obramowanie, wskazując że przycisk poniżej tego symbolu przycisku programowego może być użyty do uruchomienia i zatrzymania silnika. Pokazano to poniżej, z wyróżnieniem kolorem czerwonym dla następujących funkcji:

- Uruchomienie silnika
- Zatrzymanie silnika

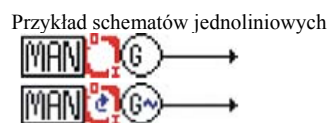

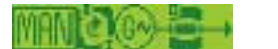

#### Schemat jednoliniowy dla trybu aplikacyjnego {10}.

Dla trybu aplikacyjnego {10} zarówno znak przycisku programowego dla silnika, jak i wyłącznika generatora pojawiają się z następującymi funkcjami:

- Uruchomienie silnika
- Zatrzymanie silnika
- Otworzenie wyłącznika GCB

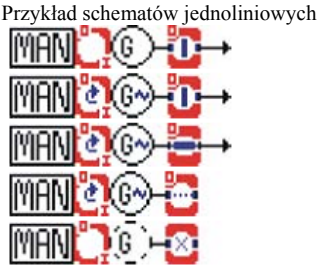

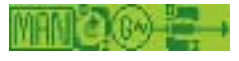

#### Schemat jednoliniowy dla trybu aplikacyjnego {1oc}.

Dla trybu aplikacyjnego {loc} zarówno znak przycisku programowego dla silnika, jak i wyłącznika generatora pojawiają się z następującymi funkcjami:

- Uruchomienie silnika
- Zatrzymanie silnika
- Otworzenie wyłącznika GCB
- Zamknięcie wyłącznika GCB

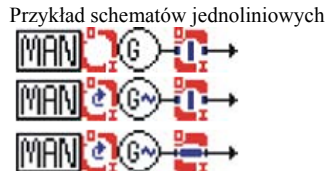

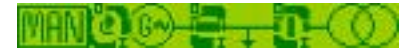

#### Schemat jednoliniowy dla trybu aplikacyjnego {2oc}.

Dla trybu aplikacyjnego {20c} zarówno znak przycisku programowego dla silnika, jak i wyłącznika generatora i sieci pojawiają się z następującymi funkcjami:

- Uruchomienie silnika
- Zatrzymanie silnika
- Otworzenie wyłącznika GCB
- Zamknięcie wyłącznika GCB
- Otworzenie wyłącznika MCB
- Zamknięcie wyłącznika MCB

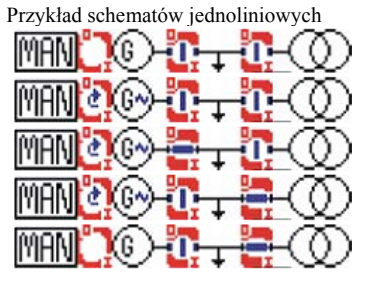

## Tryb roboczy AUTOMATYCZNY (AUTOMATIC)

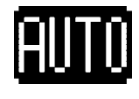

W automatycznym trybie roboczym wszystkie funkcje silnika i wyłączników GCB i/lub MCB są uruchamiane poprzez wejścia dyskretne, poprzez interfejs, lub automatycznie przez zespół sterujący (np. zanik napięcia w sieci). Sposób działania easYgen zależy od konfiguracji zespołu i sposobu, w jaki są używane sygnały zewnętrzne. Sekwencja start / stop silnika jest opisana bardziej szczegółowe w podręczniku 37391.

Na schematach jednoliniowych są wskazywane następujące stany:

W poniższym tekście opisano pokrótce główne funkcje.

| URUCHOMIENIE SILNIKA          | Zdalne uruchomienie                                                                 |
|-------------------------------|-------------------------------------------------------------------------------------|
|                               | Silnik jest uruchamiany za pośrednictwem zdalnego sygnału rozruchu.                 |
| Uruchomienie za pomocą        | <ul> <li>Uaktywniony jest AUTOMATYCZNY tryb pracy</li> </ul>                        |
| wejścia dyskretnego wymaga:   | • Funkcja "rozruch w trybie AUTO" jest przyporządkowana przez Logics <i>Manager</i> |
|                               | do wejścia dyskretnego i warunki są spełnione (PRAWDA)                              |
|                               | • To wejście dyskretne jest zasilane (sygnał logiczny WYSOKI)                       |
|                               | • Nie występuje alarm klasy C albo wyższej (odnośnie do wyjaśnienia klas            |
|                               | alarmów zobacz podręcznik 37391)                                                    |
|                               | <ul> <li>Silnik jest gotowy do działania</li> </ul>                                 |
|                               | • Wyłącznik GCB (tryb aplikacyjny {1oc} i wyższy) jest otwarty.                     |
| Uruchomienie za pośrednictwem | Uaktywniony jest AUTOMATYCZNY tryb pracy                                            |
| <u>interfejsu</u> wymaga:     | • Ustawiona jest niezbędna komenda protokołu interfejsu (odnośnie do wyjaśnień      |
|                               | dotyczących protokołu interfejsu zobacz podręcznik 37391)                           |
|                               | • Nie występuje alarm klasy C albo wyższej (odnośnie do wyjaśnienia klas            |
|                               | alarmów zobacz podręcznik 37391)                                                    |
|                               | Silnik jest gotowy do działania                                                     |
|                               | • Wyłącznik GCB (tryb aplikacyjny {loc} i wyższy) jest otwarty.                     |

# AWARIA SIECIAMF / Automatyczne zadziałanie przy zaniku napięcia sieciowego<br/>(tylko w trybie aplikacyjnym {2oc})<br/>Jeżeli uaktywniony jest automatyczny tryb pracy, a tryb aplikacyjny jest<br/>skonfigurowany na {2oc} (logika 2-wyłącznikowa) i wystąpi awaria sieci, to silnik i<br/>wyłączniki obwodu mocy będą uruchamiane zgodnie z warunkami podanymi w<br/>poniższej tabeli.

Uruchomienie w trybie AMF wymaga: •

- Uaktywniony jest AUTOMATYCZNY tryb pracy
- Tryb aplikacyjny jest skonfigurowany jako {2oc}
- Parametr "Zasilanie awaryjne" jest skonfigurowany jako "ON" (Zał.)
- Zostały osiągnięte skonfigurowane wartości graniczne awarii sieci
- Upłynęły skonfigurowane czasy opóźnień
- Nie występuje alarm klasy C albo wyższej (odnośnie do wyjaśnienia klas alarmów zobacz podręcznik 37391)
- Status (przed awarią sieci) Działanie (kolejność) Silnik GCB MCB Silnik GCB MCB ----0 (otwarty) 0 (otwarty) 1 (start) 2 (zamknięty) 0 (zatrzymany) 0 (otwarty) 1 (zamknięty 1 (start) 3 (zamknięty) 2(zamknięty) 0 (otwarty) 0 (otwarty) ----1 (zamknięty) ----1 (pracuje) 0 (otwarty) 1 (zamknięty \_\_\_\_ 2 (zamknięty) 1 (otwarty) 1 (zamknięty 0 (otwarty) \_\_\_
- Silnik jest gotowy do działania

Tabela 3-2: Opis funkcjonalny - warunki AMF

Opis funkcjonalny warunków AMF:

- Jeżeli silnik nie pracuje przed awarią sieci oraz oba wyłączniki, tak GCB, jak i MCB są otwarte, to zostaną wykonane następujące czynności:
  - 1. Silnik zostanie uruchomiony
  - 2. Wyłącznik GCB zamyka się
  - 3. Zestaw generatora przejmuje obciążenie
- Jeżeli silnik nie pracuje przed awarią sieci, GCB jest otwarty, a MCB jest zamknięty, to zostaną wykonane następujące czynności:
  - 1. Silnik zostanie uruchomiony
  - 2. Wyłącznik MCB otwiera się
  - 3. Wyłącznik GCB zamyka się
  - 4. Zestaw generatora przejmuje obciążenie
- Jeżeli silnik pracuje przed awarią sieci, GCB jest otwarty i MCB jest otwarty, to zostaną wykonane następujące czynności:
  - 1. Wyłącznik GCB zamyka się
  - 2. Zestaw generatora przejmuje obciążenie
- Jeżeli silnik pracuje przed awarią sieci, GCB jest otwarty, a MCB jest zamknięty, to zostaną wykonane następujące czynności:
  - 1. MCB otwiera się
  - 2. GCB zamyka się
  - 3. Zestaw generatora przejmuje obciążenie
- Jeżeli silnik pracuje przed awarią sieci, GCB jest zamknięty, a MCB jest otwarty, to zostaną wykonane następujące czynności:
  - 1. Zestaw generatora kontynuuje przejmowanie obciążenia

## Rozdział 4. Konfiguracja

Niniejszy rozdział przedstawia informacje "jak skonfigurować zespół za pośrednictwem wyświetlacza ciekłokrystalicznego", jak również opis wszystkich parametrów które mogą być zmienione bez konieczności wprowadzania hasła. Jeżeli macie prawidłowe kody do konfigurowania tego zespołu (jest to weryfikowane za pomocą haseł), zobacz podręcznik 37391 odnośnie do opisu wszystkich parametrów, zakresu ich ustawień oraz ich wpływu na działanie zespołu.

## Struktura parametrów

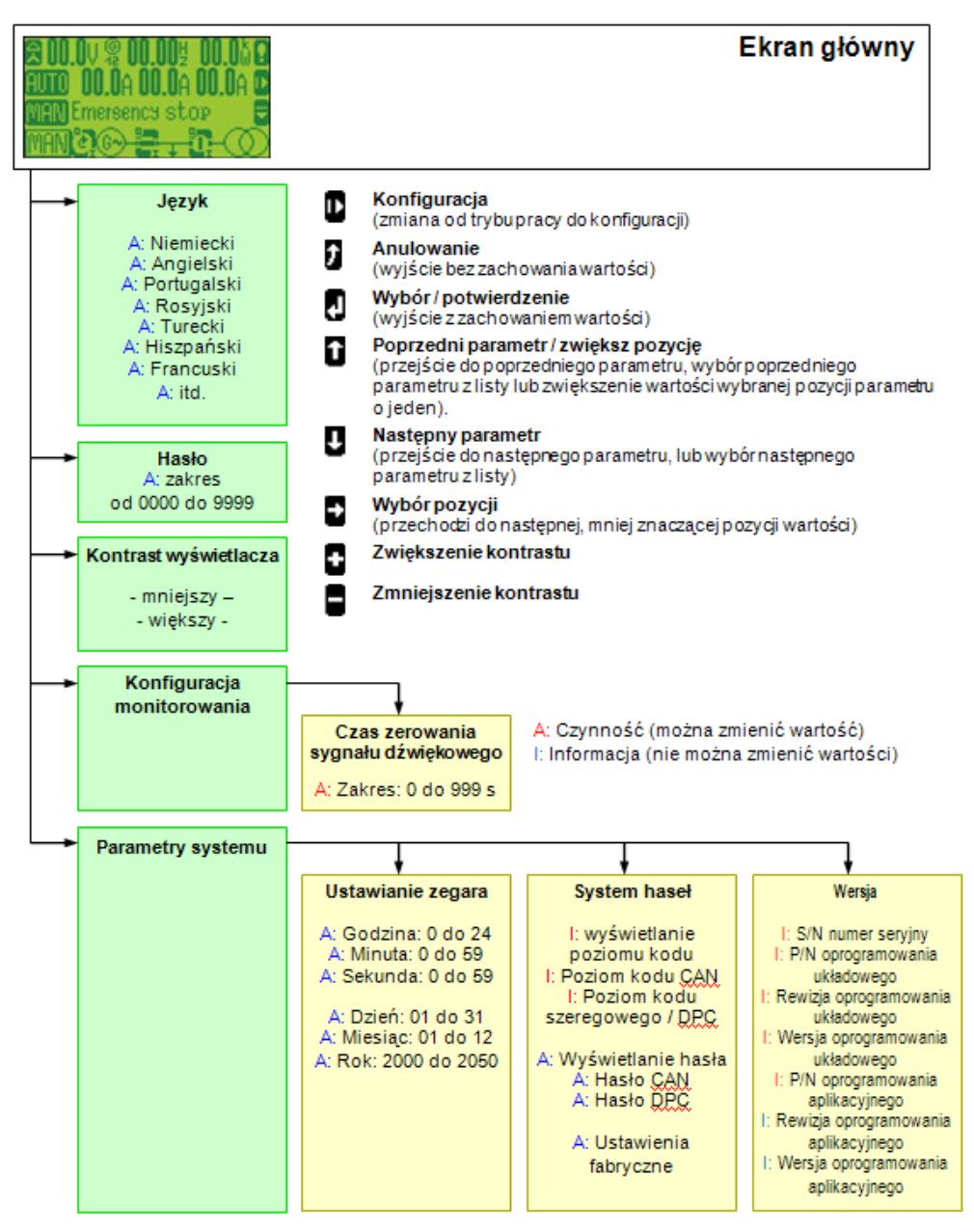

Rysunek 4-1: Ekrany konfiguracyjne (przegląd)

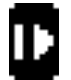

#### Menu konfiguracji dostępu

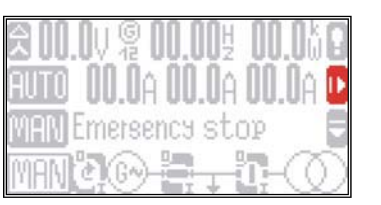

Naciśnięcie przycisku programowego powoduje wyświetlenie głównego menu, umożliwiającego konfigurację zespołu sterownika.

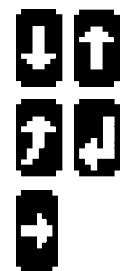

#### Przyciski programowe "Konfiguracja – wybór parametru"

| Lanouao  | 📜 English 🌶 |
|----------|-------------|
| Passwor  | d aaaa      |
| Chanse ( | display .   |

Nawigację poprzez parametry wykonuje się za pomocą przycisków programowych **1** i **1**. Aby przejść do edycji wybranego parametru, należy nacisnąć **1**. Aby zachować zmiany wprowadzone względem parametru, nacisnąć **2**. Aby wyjść z trybu edycji parametru bez zapisywania zmian, nacisnąć **2**.

#### Powrót do głównego ekranu / wyjście z edycji parametru bez zapisywania zmian ("Escape")

|    | Nawigacja          | Naciśnięcie przycisku programowego spowoduje powrót operatora do głównego<br>ekranu wyświetlacza który pokazuje nadzorowane parametry. Jeżeli operator<br>konfiguruje zespół sterownika, użycie tego przycisku spowoduje powrót do poprzednio<br>wyświetlanego ekranu.                                                                                                    |
|----|--------------------|----------------------------------------------------------------------------------------------------|
|    | Edycja             | Jeżeli pożądane jest wyjście z edycji parametrów bez zapisywania wprowadzonych<br>zmian, nacisnąć ten przycisk programowy, co spowoduje powrót do poprzedniego<br>ekranu.                                                                                                    |
| Į. | Następny parametr  | r                                                                                                    |
| _  | Nawigacja          | Ten przycisk programowy pozwala użytkownikowi nawigować poprzez parametry.<br>Wyświetlane będą tylko te parametry, które są przyporządkowane do aktywnego hasła.<br>Parametry które mogą być przeglądane bez wprowadzania hasła opisano dalej w tym<br>podręczniku.                                                                                                    |
| î. | Poprzedni paramet  | tr / zwiększenie / zmiana funkcji                                                                                                    |
| _  | Nawigacja          | Ten przycisk programowy pozwala użytkownikowi przemieszczać się w górę przez parametry.                                                                                                    |
|    | Edycja             | Jeżeli żądany parametr został wybrany naciśnięciem przycisku programowego , a<br>kursor został przesunięty do odpowiedniej pozycji za pomocą przycisku programowego<br>to wartość pozycji można zwiększyć za pomocą przycisku programowego<br>cyfra na danej pozycji osiągnęła najwyższą dopuszczalną dla niej wartość, to po<br>ponownym naciśnięciu tego przycisku zespół powróci do najniższej wartości dla tej<br>pozycji. |
|    | Wybór parametru    | / potwierdzenie wprowadzania ("Enter")                                                                                                    |
|    | Nawigacja          | Naciśnięcie przycisku programowego 🛛 pozwala wejść do trybu edycji tego<br>parametru. Dzięki temu można zmieniać wartość skonfigurowaną w obrębie tego<br>parametru.                                                                                                    |
|    | Edycja             | Dowolna wartość, która została zmieniona w obrębie parametru, zostanie zmieniona i zapamiętana w pamięci zespołu dopiero po naciśnięciu przycisku programowego 見                                                                                                    |
| ₽. | Następna pozycja ( | znak) wybranego parametru                                                                                                    |

Jeżeli parametr posiada wartość numeryczną (np. jak hasło) która ma być zmieniona, to poszczególne cyfry muszą być zmieniane z osobna. Przycisk programowy Dpozwala nawigować do każdej pozycji kursora w zmienianej liczbie. Zobacz symbole przycisku programowego Dodnośnie do wyjaśnienia w jaki sposób zmienić wartość pozycji (cyfry).

## Parametry

#### 

## NOTA

Opis wszystkich parametrów które mogą być edytowane / konfigurowane z użyciem wyświetlacza, jest podany w podręczniku 37391.

### Język

| EN | Language | Zmień język | {Language}                                                                                             |
|----|----------|-------------|----------------------------------------------------------------------------------------------------|
| DE | Language | [Language]  | Wybór jezyka bedzie wnywał na nastenujące teksty wyświetlane                                           |
| Γſ | Language | (Language)  | na zespole sterownika:                                                                                 |
| RU | Language | •           | • Tekst w polu operacyjnym które nie jest zdefiniowane przez                                           |
| Π  | Language |             | wejście (tj. wejścia dyskretne mogą zawierać tekst                                                     |
| SP | Language |             | definiowany przez użytkownika)                                                                         |
| FR | Language |             | <ul> <li>Tekst listy alarmow</li> <li>Wszystkie parametry które mogły być zmienione poprzez</li> </ul> |
|    |          |             | panel zespołu                                                                                          |

#### Hasło

| ΕN | Password     | Hasło dostępu poprzez panel zespołu                 | 0000 do 9999              |
|----|--------------|-----------------------------------------------------|---------------------------|
| DE | Passwort     | Aby uzyskać zezwolenie na konfigurowanie zesnoł     | u poprzez papel zespołu   |
| ΡT | Senha        | konjeczne jest wprowadzenie hasła. Jeżeli hasło nie | zostanie wprowadzone, to  |
| RU | Пароль       | będzie możliwe edytowanie tylko wyświetlanych p     | arametrów. Wszystkie inne |
| 11 | Şifre        | parametry oraz opisy ich funkcji można znaleźć w j  | podręczniku 37391.        |
| SP | Consigna     |                                                     |                           |
| FR | Code d'accès |                                                     |                           |
|    |              |                                                     |                           |

#### Kontrast wyświetlacza

| EN | Change display contrast     | Zmiana kontrastu wyświetlacza                          | +/-                     |
|----|-----------------------------|--------------------------------------------------------|-------------------------|
| DE | Displaykontrast ändern      | Ponrzez parametr zmiana kontrastu wyćwietlacza" m      | ożna zwiekszać lub      |
| ΡT | Contraste da tela           | zmniejszać jego kontrast używajac znaków przycisków    | w programowych.         |
| RU | Изменение контраста дисплея | <ul> <li>Zwiekszenie kontrastu wyświetlacza</li> </ul> | 1 6 9                   |
| Π  | Kontrastı değiştir          | Tmnjejszenie kontrastu wyświetlacza                    |                         |
| SP | Cambiar contraste pantalla  |                                                        |                         |
| FR | Config. contraste affichage | <b>u</b> Wykonanie testu lampek                        |                         |
|    |                             | Jeżeli kontrast wyświetlacza został zmniejsze          | ony do punktu, w którym |

.. Jeżeli kontrast wyświetlacza został zmniejszony do punktu, w którym obraz nie jest już widoczny, nacisnąć i przytrzymać przycisk STOP przez co najmniej 5 sekund. To przywróci ustawienie kontrastu do domyślnego ustawienia fabrycznego.

## Wyłączenie sygnału dźwiękowego

| EN | Time until horn reset           | Samoczynne potwierdzenie sygnału dźwiękowego 0 do 1.000 s             |
|----|---------------------------------|-----------------------------------------------------------------------|
| DE | Zeit Hupenreset                 | Svanał dźwiekowy jest wydawany, czemu towarzyszy miganie diody I FD   |
| ΡT | Tempo de sirene ativa           | alarmu, gdy występuje warunek błędu. Ten sygnał zostanie wyłączony po |
| RU | Время откл. сирены              | upływie skonfigurowanego czasu. Jest to maksymalny czas, przez który  |
| 2L | Kornayı kes zamansüresi         | włączony jest sygnał dźwiękowy (zostanie on również wyłączony po      |
| SP | Tiempo sirena                   | wcześniejszym potwierdzeniu).                                         |
| K  | Durée alarme sonore avant reset |                                                                       |

## Poziomy kodowe

| EN   | Code level display             | Poziomy kodowe za pośrednictwem wyświetlacza Informacja                   |
|------|--------------------------------|---------------------------------------------------------------------------|
| DE   | Codeebene Display              | Ta wartość uwówiatla poziom kodowy który jest obecnie aktywny dla dostanu |
| Τq   | Nível senha display            | poprzez panel czołowy.                                                    |
| RU   | Код. уровень дисплей           |                                                                           |
| ΠŪ   | Kodseviye Ekran                |                                                                           |
| SP   | Nivel consigna pantalla        |                                                                           |
| FR   | Niv. code affichage            |                                                                           |
| EN   | Code level CAN port            | Haslo magistrali CAN Informacja                                           |
| DE   | Codeebene CAN Schnittstel.     | Ta wartość uwówiatla poziom kodowy który jest obecnie aktywny dla dostanu |
| Γſ   | Nível senha CAN                | poprzez magistrale CAN.                                                   |
| RU   | Код.уровень САМ интерфейс      |                                                                           |
| 01   | Kodseviye CAN ara birim        |                                                                           |
| SP   | Nivel consigna interfaz CAN    |                                                                           |
| FR   | Niv. code interfaceCAN         |                                                                           |
| -    |                                |                                                                           |
| EN   | Code level serial              | Poziom kodowy RS-232 (interfejs DPC) Informacja                           |
| DE   | Codebene serielle Schnittst.   | Ta wartość wyświetla poziom kodowy który jest obecnie aktywny dla dostępu |
| Ld ( | Nível senha RS232              | poprzez interfejs RS-232 (DPC).                                           |
| RU   | Код.уров.послед. интерфейс     |                                                                           |
| ΠŪ   | Kodseviye seriel ara birim     |                                                                           |
| SP   | Niv.consigna interf. RS232/DPC |                                                                           |
| FR   | Niv. code interface serielle   |                                                                           |
| На   | sło                            |                                                                           |
| Z    | Password                       | Hasla dostenu za naśrednictwem wyświetlacza 0000 do 9999                  |

| EN | Password           | Haslo dostępu za pośrednictwem wyświetlacza0000 do 9999                      |
|----|--------------------|------------------------------------------------------------------------------|
| DE | Passwort           | Aby uzyskać zezwolenie na konfigurowanie zespołu poprzez panel czołowy       |
| Γſ | Senha              | konieczne jest wprowadzenie hasła. Jeżeli hasło nie zostanie wprowadzone, to |
| RU | Пароль             | będzie możliwe edytowanie tylko wyświetlanych parametrów. Wszystkie          |
| UL | Şifre              | inne parametry oraz opisy ich funkcji można znaleźć w podręczniku 37391.     |
| SP | Consigna           |                                                                              |
| FR | Code d'accès       |                                                                              |
|    |                    |                                                                              |
| EN | Password CAN       | Haslo dostępu za pośrednictwem magistrali CAN0000 do 9999                    |
| DE | Passwort CAN       | Aby uzyskać zezwolenie na konfigurowanie zespołu poprzez magistrale CAN      |
| ΡŢ | Senha CAN          | konieczne jest wprowadzenie hasła. Jeżeli hasło nie zostanie wprowadzone, to |
| RU | Пароль CAN         | będzie możliwe edytowanie tylko wyświetlanych parametrów. Wszystkie inne     |
| ΠŪ | Şifre CAN          | parametry oraz opisy ich funkcji można znaleźć w podręczniku 37391.          |
| SP | Consigna CAN       |                                                                              |
| FR | Code d'accès CAN   |                                                                              |
|    |                    |                                                                              |
| EN | Password RS232     | Haslo dostępu za pośrednictwem D PC0000 to 9999                              |
| DE | Passwort RS232     | A by uzyskoń zozwolonie ne konfigurowanie zosnału neprzez DDC                |
| ΡT | Senha RS232        | konjeczne jest wprowadzenie basła. Jeżeli basła nie zostanie                 |
| RU | Пароль RS232       | wprowadzone, to bedzie możliwe edytowanie tylko wyświetlanych                |
| Π  | Şifre RS232        | narametrów                                                                   |
| SP | Consigna RS232/DPC | parameter .                                                                  |
| FR | Code d'accès RS232 |                                                                              |

## Wartość fabryczne (domyślne)

| Factory settings         | Ustawienia fabryczne TAK/NIE                                                                                                    |
|--------------------------|----------------------------------------------------------------------------------------------------|
| Werkseinstellung         | Możliwe iest załadowanie ustawień fabrycznych (wartości domyślnych).                                                                                                    |
| Configuração deusina     | Wybrać TAK (YES) aby umożliwić wyświetlenie następnego ekranu.                                                                                                    |
| Завод. параметры         | Załadowanie ustawień fabrycznych (wartości domyślnych) jest możliwe dla<br>wszystkich uwówietlanych parametrów                                                                                                    |
| Fabrika değerler         | wszystkien wyswielianych parametrów.                                                                                                    |
| Configuración de fábrica |                                                                                                    |
| Parametres d'usine       |                                                                                                    |
|                          |                                                                                                    |
| Set default values       | Ustaw wartości domyślne TAK/NIE                                                                                                    |
| Standardwerte            | Wprowadzenie TAK (YES) zastępuje bieżące skonfigurowane wartości                                                                                                    |
| Valores padrão           | wartościami domyślnymi. Nadpisane zostaną tylko te parametry, których                                                                                                    |
| Стандарт. параметры      | zmiana jest dozwolona na wybranym poziomie kodowym.                                                                                                    |
| Standart değerler        |                                                                                                    |
| Valores por defectro     |                                                                                                    |
| Valeurs standards        |                                                                                                    |
|                          | Factory settings<br>Werkseinstellung<br>Configuração deusina<br>Завод. параметры<br>Fabrika değerler<br>Configuración de fábrica<br>Parametres d'usine<br>Set default values<br>Standardwerte<br>Valores padrão<br>Стандарт. параметры<br>Standart değerler<br>Valores por defectro<br>Valeurs standards |

## Zegar czasu rzeczywistego

| EN | Hour     | Ustaw czas zegara: godzina                                   | 0 do 23 |
|----|----------|--------------------------------------------------------------|---------|
| DE | Stunden  | W tym miejscu ustawia się godzine bieżacego czasu. Przykład: |         |
| ΡT | Horas    | 0 0 godzina doby                                             |         |
| RU | Часы     |                                                              |         |
| PI | saat     | <b>23</b>                                                    |         |
| SP | Horas    |                                                              |         |
| FR | Heure    |                                                              |         |
| EN | Minute   | Ustaw czas zegara: minuta                                    | 0 do 59 |
| DE | Minuten  | W tym miejscu ustawia się minutę bieżacego czasu. Przykład:  |         |
| ΡŢ | Minutos  | 0 0 minuta godziny                                           |         |
| RU | Минуты   | 50 solid to solid to solid                                   |         |
| 21 | dakika   | <b>59</b>                                                    |         |
| SP | Minutos  |                                                              |         |
| FR | Minute   |                                                              |         |
|    |          |                                                              | 0 1. 50 |
| EN | Second   | Ustaw czas zegara: sekunda                                   | 0 00 59 |
| DE | Sekunden | W tym miejscu ustawia się sekundę bieżącego czasu. Przykład: |         |
| ΡT | Segundos | <b>0</b> 0 sekunda minuty                                    |         |
| RU | Секунды  | 50 59 sekunda minuty                                         |         |
| Π  | saniye   | 57                                                           |         |
| SP | Segundos |                                                              |         |
| FR | Seconde  |                                                              |         |

#### Zegar czasu rzeczywistego - data

| EN | Day   | Ustaw datę: dzień                                          | 1 do 31 |
|----|-------|------------------------------------------------------------|---------|
| DE | Tag   | W tym miejscu ustawia się dzień bieżącej daty. Przykład:   |         |
| ΡT | Dia   | 1 1 dzień miesiaca                                         |         |
| RU | День  |                                                            |         |
| PL | gün   | 3131 dzien miesiąca                                        |         |
| SP | Día   |                                                            |         |
| FR | Jour  |                                                            |         |
|    |       |                                                            |         |
| EN | Month | Ustaw datę: miesiąc                                        | 1 do 12 |
| DE | Monat | W tym miejscu ustawia się miesiąc bieżącej daty. Przykład: |         |
| ΡT | Mês   | 1 1 miesiac roku                                           |         |
| RU | Месяц | 12 12 mission min                                          |         |
| DT | ay    | 1212 miestąc roku                                          |         |
| SP | Mes   |                                                            |         |
| FR | Mois  |                                                            |         |
|    |       | <b>T</b> ( <b>1</b> ( <b>1</b> )                           |         |
| EN | Year  | Ustaw datę: rok                                            | 0 do 99 |
| DE | Jahr  | W tym miejscu ustawia się rok bieżącej daty. Przykład:     |         |
| РТ | Ano   | <b>0</b> rok 2000                                          |         |
| RU | Год   | 00                                                         |         |
| ΠŪ | yıl   | <b>99</b> 10k 2099                                         |         |
| SP | Año   |                                                            |         |
| FR | Année |                                                            |         |

## Zerowanie licznika czasu konserwacji

Zerowanie licznika czasu konserwacji wykonuje się zgodnie z opisem podanym przy opisie ekranów "Konserwacja za …" oraz "Zerowanie konserwacji" na stronie 16.

Proszę zwrócić uwagę, że zerowanie licznika konserwacji jest możliwe tylko wtedy, gdy zespół znajduje się na wymaganym poziomie kodowym (lub wyższym). Wymagany poziom kodowy zależy od ustawienia parametru "Poziom kodowy do zerowania konserwacji" (Zobacz podręcznik 37391).

## Załącznik A. Messages

## Komunikaty statusu

#### 

| Komunikat na LeoPC1       | Znaczenie                                                                                                    |
|---------------------------|----------------------------------------------------------------------------------------------------|
| Komunikat na wyświetlaczu |                                                                                                    |
|                           |                                                                                                    |
| Aux.serv.prerun           | Wstępne uruchomienie operacji pomocniczej jest aktywne                                                                                                    |
| Aux.serv.prerun           | Przed uruchomienie silnika uaktywniany jest sygnał "aux. services prerun", dzięki czemu wszystkie                                                                                                    |
|                           | wymagane urządzenia potrzebne do działania silnika mogą być zainicjowane, uruchomione lub                                                                                                    |
| Aux services              | Onoracia nomocnicza jost alztywna                                                                                                    |
| Aux. services             | Przed całkowitym zatrzymaniem silnika, uaktywniane sa operacie pomocnicze. Te operacie                                                                                                    |
|                           | gwarantują, że wymagane urządzenie które jest konieczne do działania silnika nadal pracuje (np.                                                                                                    |
|                           | elektryczny wentylator chłodzący)                                                                                                    |
| Cool down                 | Wybieg silnika jest aktywny                                                                                                    |
| Cool down                 | Przed zatrzymaniem silnika wykonywana jest operacja pracy bez obciążenia. Jest ona wykorzystywana do ochłodzenia silnika.                                                                                                    |
| Crank protect             | Zabezpieczenie rozrusznika                                                                                                    |
| Crank protect             | Aby zapobiec uszkodzeniu rozrusznika przez obracający się silnik, aktywne jest opóźnienie                                                                                                    |
|                           | zabezpieczenia korby aby zagwarantować silnikowi czas na zatrzymanie się.                                                                                                    |
| Critical mode             | Aktywny jest tryb krytyczny (działanie zraszacza)                                                                                                    |
| Critical mode             | Uaktywnione jest działanie zraszacza. Dokładny opis warunkow i skutkow działania zraszacza jest<br>przedstawiony w podręczniku 37391.                                                                                                    |
| Emergency run             | Praca przy zasilaniu awaryjnym {20c}                                                                                                    |
| Emergency run             | Po wykryciu przez zespół sterownika zaniku zasilania sieciowego, silnik jest uruchamiany po                                                                                                    |
|                           | upłynięciu opóźnienia regulatora czasowego. MCB (wyłącznik sieci) jest otwierany, GCB (wyłącznik                                                                                                    |
|                           | generatora) jest zamykany, a zespół generatora przyjmuje obciążenie. Jeżeli zespół generatora już                                                                                                    |
|                           | zasilaniu awaryinym. Jeżeli zasilanie sieciowe zostanie przywrócone to naipierw zostaje uaktywniony                                                                                                    |
|                           | regulator czasowy ustalania się sieci (zobacz poniżej).                                                                                                    |
| Emerg/Critical            | Działanie awaryjne w trakcie aktywnego działania krytycznego {2oc}                                                                                                    |
| Emerg/Critical            | Uaktywnione jest działanie krytyczne. Działanie awaryjne ma pierwszeństwo przed działaniem                                                                                                    |
|                           | krytycznym. Jeżeli w trakcie działania krytycznego nastąpi zanik napięcia sieciowego, to generator                                                                                                    |
|                           | będzie zastiał szynoprzewod (ij. wyłącznik sieci (MCB) będzie otwarty, a wyłącznik generatora (GCB)<br>bedzie zamkniety)                                                                                                    |
| GCB dead bus cls          | Zamykanie beznanieciowej szyny wyłacznika generatora (GCB) {1oc}, {2oc}                                                                                                    |
| GCB dead bus cls          | Wyłącznik GCB jest zamykany na szyna zbiorcza bez napięcia. Jest to pobudzane albo przez brak                                                                                                    |
|                           | MCB (tryb pracy {1oc} lub przez "Reply: MCB is open" (Odpowiedź: otwarty MCB). W trakcie                                                                                                    |
|                           | rozruchu systemu, należy upewnić się że nie ma żadnych innych źródeł które mogłyby zasilać tą szynę                                                                                                    |
|                           | zolorczą. Jeżen status szyny zolorczej nie jest znany, należy zwerynkować czy szyna ta nie jest zasilana przez inne źródła                                                                                                    |
| Idle run active           | Sterownik działa w trybie jalowym                                                                                                    |
| Idle run active           | W trybie jałowym nie jest prowadzone monitorowanie spadku napiecia, obniżenia czestotliwości ani                                                                                                    |
|                           | obniżenia prędkości. Wejścia analogowe reagują na wartości graniczne, które są skonfigurowane dla                                                                                                    |
|                           | trybu jałowego.                                                                                                    |
| Ignition                  | Uaktywnienie zapłonu {silnik benzynowy}                                                                                                    |
| Ignition                  | Po wykonaniu operacji przedmuchiwania, a przed otwarciem zaworu elektromagnetycznego paliwa.                                                                                                    |
| Mains settling            | Aktywny jest czas ustalania się sieci {2oc}                                                                                                    |
| Mains settling            | Gdy zespół sterujący wykryje że zakłócenie sieci ustąpiło i zasilanie zostało przywrócone, rozpoczyna                                                                                                    |
|                           | czasu opóźnienia regulatora czasowego ustalama się sieci. Jeżen parametry sieci oguą stabilie po upływie<br>czasu opóźnienia regulatora czasowego (napiecje sjęciowe nie zmniejszyło sie ani nie zwiekszyło sie                                                                                  |
|                           | poza skonfigurowane wartości graniczne monitorowania), obciążenie jest przenoszone z zasilania                                                                                                    |
|                           | przez generator na zasilanie z sieci.                                                                                                    |
| MCB dead bus cls          | Zamykanie beznapięciowej szyny wyłącznika silnika (MCB) {20c}                                                                                                    |
| MCB dead bus cls          |                                                                                                    |
| 1102 4044 540 010         | Wyłącznik MCB jest zamykany na szynę zbiorczą bez napięcia. Jest to pobudzane "Reply: GCB is                                                                                                    |
| 102 4044 240 010          | Wyłącznik MCB jest zamykany na szynę zbiorczą bez napięcia. Jest to pobudzane "Reply: GCB is open" (Odpowiedź: otwarty GCB). W trakcie rozruchu systemu, należy upewnić się że nie ma żadnych innych źródeł które mogłyby zgilać ta szynę zbiorczą. Jeżeli status szyny zbiorczą inie jest znany |

| Komunikat na LeoPC1       | Znaczenie |
|---------------------------|-----------|
| Komunikat na wyświetlaczu |           |

| Preglow       | Aktywne jest podgrzewanie żarowe silnika {silnik wysokoprężny}                                                                                                    |
|---------------|----------------------------------------------------------------------------------------------------|
| Preglow       | Silnik wysokoprężny jest podgrzewany przed rozruchem.                                                                                                    |
| Start         | Aktywne jest uruchomienie silnika                                                                                                    |
| Start         | Po upłynięciu okresu "Operacji pomocniczej przed uruchomieniem", silnik jest uruchamiany<br>zgodnie ze skonfigurowaną logiką rozruchu (wysokoprężny lub benzynowy). Gdy sekwencja<br>rozruchu jest aktywna, załączane są różne przekaźniki, a odpowiednie sygnały są przekazywane<br>magistralą CAN do pomocniczego sterownika silnika.                                                                                          |
| Start - Pause | Aktywna jest pauza rozruchu w trakcie rozruchu silnika                                                                                                    |
| Start – Pause | Jeżeli silnika nie można uruchomić, sterownik wykona przerwę na skonfigurowany okres czasu<br>przed ponownym wydaniem komendy próby kolejnego uruchomienia silnika.                                                                                                    |
| Stop engine   | Silnik zostanie zatrzymany                                                                                                    |
| Stop engine   | Sinik zostanie zatrzymany. Jeżeli nie jest mierzona / wykrywana żadna prędkość lub częstotliwość generatora, ponowne uruchomienie zostanie zablokowane na ustawiony okres czasu. Ten komunikat jest wyświetlany w trakcie procesu zatrzymywania.                                                                                                    |
| Turning       | Aktywna jest operacja przedmuchiwania {silnik benzynowy}                                                                                                    |
| Turning       | Zanim zostanie otworzony zawór elektromagnetyczny paliwa, a zapłon silnika benzynowego<br>zasilony, resztkowe paliwo które może znajdować się w komorze spalania zostanie usunięte z niej<br>operacją przedmuchiwania. Rozrusznik obraca silnikiem bez załączania zapłonu przez ustalony<br>okres czasu, w celu wykonania operacji przedmuchiwania. Po zakończeniu procesu<br>przedmuchiwania, załączane jest zasilanie zapłonu. |

## Komunikaty alarmu

#### 

| Komunikat na LeoPC1       | Znaczenie                                                                                                    |
|---------------------------|----------------------------------------------------------------------------------------------------|
| Komunikat na wyświetlaczu |                                                                                                    |
|                           |                                                                                                    |
| Amber warning lamp        | Ostrzegawcza lampka bursztynowa, interfejs J1939                                                                                                    |
| Amber warning lamp        | To urządzenie alarmowe dozoruje, czy konkretny bit alarmu jest odbierany z interfejsu CAN J1939.                                                                                             |
|                           | Umożliwia to skonfigurowanie sterownika w taki sposób, że reakcja jest powodowana przez ten bit                                                                                              |
|                           | (np. ostrzezenie, wyłączenie).                                                                                                    |
| Analog input x Lev.1      | Wejście analogowe {x}, wartość graniczna 1                                                                                                    |
| Lv1:                      | Sygnał wejścia analogowego przekroczył / obniżył się poza wartość graniczną 1 (w zależności od                                                                                               |
|                           | koniiguracji) dia co najmnej jednego skoniigurowanego czasu i nie zmniejszył się poniżej / nie                                                                                               |
|                           | potwierdzanie") nie jest skonfigurowane na "YES" (Tak).                                                                                                    |
| Analog input x Lev.2      | Weiście analogowe {x}, wartość graniczna 2                                                                                                    |
| Lv2:                      | Sygnał wejścia analogowego przekroczył / obniżył się poza wartość graniczna 2 (w zależności od                                                                                               |
|                           | konfiguracji) dla co najmniej jednego skonfigurowanego czasu i nie zmniejszył się poniżej / nie                                                                                              |
|                           | przekroczył wartości histerezy. Dodatkowo ten alarm nie został potwierdzony (o ile "Samoczynne                                                                                               |
|                           | potwierdzanie") nie jest skonfigurowane na "YES" (Tak).                                                                                                    |
| Batt.overvolt. Lev.1      | Przekroczenie napięcia baterii, wartość graniczna 1                                                                                                    |
| Batt.overvolt.1           | Napięcie baterii przekroczyło wartość graniczną 1 dla przekroczenia napięcia baterii co najmniej na                                                                                          |
|                           | skonfigurowany okres czasu i nie zmniejszyło się poniżej wartości nisterezy. Dodatkowo alarm nie został potwiardzony (o ile. Samoczyme potwiardzonie") nie jest skonfigurowane na VES" (Tak) |
| Patt overvelt Lev 2       | Przekroszenie potwieldzony (o ne "Sanioczymie potwieldzanie ) nie jest skoningdrowane na " i ES ( i ak).                                                                                     |
| Batt overvolt 2           | Naniecie baterii przekroczyło wartość graniczna 2 dla przekroczenia naniecia baterii co naimniej na                                                                                          |
| Datt.overvort.z           | skonfigurowany okres czasu i nie zmniejszyło się poniżej wartości histerezy. Dodatkowo alarm nie                                                                                             |
|                           | został potwierdzony (o ile "Samoczynne potwierdzanie") nie jest skonfigurowane na "YES" (Tak).                                                                                               |
| Batt.undervolt. Lev.1     | Za niskie napięcie baterii, wartość graniczna 1                                                                                                    |
| Batt.undervolt.1          | Napięcie baterii opadło poniżej wartości granicznej 1 dla obniżenia się napięcia baterii co najmniej                                                                                         |
|                           | na skonfigurowany okres czasu i nie przekroczyło wartości histerezy. Dodatkowo alarm nie został                                                                                              |
|                           | potwierdzony (o ile "Samoczynne potwierdzanie") nie jest skonfigurowane na "YES" (Tak).                                                                                                    |
| Batt.undervolt. Lev.2     | Za niskie napięcie baterii, wartość graniczna 2                                                                                                    |
| Batt.undervolt.2          | Napięcie baterii opadło poniżej wartości granicznej 2 dla obniżenia się napięcia baterii co najmniej                                                                                         |
|                           | na skonfigurowany okres czasu i nie przekroczyło wartości histerezy. Dodatkowo alarm nie został<br>natwiardzony (o ile Samoczynne potwiardzonie") nie jest skonfigurowane na VES" (Tak)      |
| CAN-E201+ 11030           | Aloum interfaiou 11020                                                                                                    |
| CAN-Fault 01939           | Atarini interiejsu J 1757<br>Laczność z ECU nonrzez interfais magistrali CAN została przerwana i nie można podować ani                                                                       |
| CAN FAULT 01939           | odbierać żadnych danych przez ta magistrale. Dodatkowo alarm nie został potwierdzony (o ile                                                                                                  |
|                           | Samoczynne potwierdzanie") nie jest skonfigurowane na YES" (Tak)                                                                                                    |

Podręcznik PL37392B

| Komunikat na LeoPC1       | Znaczenie                                                                                                    |
|---------------------------|----------------------------------------------------------------------------------------------------|
| Komunikat na wyświetlaczu |                                                                                                    |
| CINI Omen. Tr. 14         |                                                                                                    |
| CAN Open Fault            | Alarm interfejsu magistrali CAN Open                                                                                                    |
| CAN Open Fault            | Łącznośc z zewnętrznymi prytami rozszerzającymi poprzez interrejs magistrali CAN Open została                                                         |
|                           | przerwana i nie można nadawać ani odbierać zadnych danych przez tą magistralę. Dodatkowo alarm nie                                                    |
|                           | zostar potwierdzony (o ne "Samoczynne potwierdzanie ) nie jest skonnigurowane na "TES                                                                 |
| Flexible Limit x          | Próg elastyczny {x}, przekroczenie / za niska wartość                                                                                                 |
| Flexible Limit x          | Rzeczywista wartość monitorowanego wejścia analogowego przekroczyła / opadła poniżej progu (w                                                         |
|                           | zalezności od konfiguracji) na co najmniej skonfigurowany okres czasu i nie obnizyła się / nie                                                        |
|                           | przekroczyła wartości histerezy. Dodatkowo alarm nie został potwierdzony (o ile "Samoczynne<br>natwiardzonie") nie jest ekonfizurowane na VES" (Tele) |
|                           | potwierdzanie ) nie jest skoningurowane na "FES (Tak).                                                                                                |
| GCB fail to close         | Wyłącznik generatora (GCB) nie zamknął się                                                                                                    |
| GCB fail to close         | eas Y gen probował bez powodzenia zamknąć wyłącznik generatora maksymalną skonfigurowaną ilość                                                        |
|                           | razy. W zależności od konfiguracji eds y gen będzie konfynuował proby zamknięcia wyłącznika                                                           |
|                           | peteratora tak urugo, az warunki jego zamkinęcia zostaną spemione. Dodatkowo atarni me zostar                                                         |
|                           |                                                                                                    |
| GCB Tall to open          | Niepowodzenie otwarcia wyłącznika generatora (GCB)                                                                                                    |
| GCB TAIL to open          | eas y gen nadal otrzymuje odpowiedz ze wyłącznik generatora (GCB) jest zamknięty, po upłynięciu                                                       |
|                           | okresu momorowania otwarcia wyrącznika generatora przez regulator czasowy.                                                                            |
| Gen.ground tault Lev.1    | Prąd doziemny generatora, wartość graniczna 1                                                                                                    |
| Ground fault 1            | Zmierzony lub obliczony prąd doziemny przekroczył wartość graniczną 1 dla prądu doziemnego                                                            |
|                           | generatora co najmniej na skonligurowany okres czasu i nie zmniejszył się ponizej wartości nisterezy.                                                 |
|                           | Douatkowo alarini nie został potwierdzony (o ne "Samoczynne potwierdzanie") nie jest skoningurowane<br>na VES" (Tak)                                  |
| Con ground fault Low 2    | Dued deciement generatore, werte/é graniegne 2                                                                                                    |
| Gen.ground fault Lev.2    | Prad doziemny generatora, wartosc graniczna 2                                                                                                    |
| Ground Tault 2            | Zmierzony lub obliczony prąd doziemny przekroczył wartość graniczną z dla prądu doziemnego                                                            |
|                           | Dodatkowo alarm nie został notwierdzony (o ile Samoczynne notwierdzanie") nie jest skonfigurowane                                                     |
|                           | na YES" (Tak).                                                                                                    |
| Gen overcurrent Lev 1     | Przeteżenie generatora, wartość graniczna 1                                                                                                    |
| Gen overcurr 1            | Prad generatora przekroczył wartość graniczna 1 przeteżenia generatora co najmniej na skonfigurowany                                                  |
| Gen. overediri. i         | okres czasu i nie zmniejszył się noniżej wartości histerezy. Dodatkowo alarm nie został notwierdzony                                                  |
|                           | (o ile "Samoczynne potwierdzanie") nie jest skonfigurowane na "YES" (Tak).                                                                            |
| Gen.overcurrent Lev.2     | Przeteżenie generatora, wartość graniczna 2                                                                                                    |
| Gen. overcurr. 2          | Prad generatora przekroczył wartość graniczna 2 przeteżenia generatora co naimniej na skonfigurowany                                                  |
|                           | okres czasu i nie zmniejszył się poniżej wartości histerezy. Dodatkowo alarm nie został potwierdzony                                                  |
|                           | (o ile "Samoczynne potwierdzanie") nie jest skonfigurowane na "YES" (Tak).                                                                            |
| Gen.overcurrent Lev.3     | Przetężenie generatora, wartość graniczna 3                                                                                                    |
| Gen. overcurr. 3          | Prad generatora przekroczył wartość graniczna 3 przeteżenia generatora co naimniej na skonfigurowany                                                  |
|                           | okres czasu i nie zmniejszył sie poniżej wartości histerezy. Dodatkowo alarm nie został potwierdzony                                                  |
|                           | (o ile "Samoczynne potwierdzanie") nie jest skonfigurowane na "YES" (Tak).                                                                            |
| Gen.overfrequency         | Nadmierna czestotliwość generatora, wartość graniczna 1                                                                                               |
| Lev.1                     | Częstotliwość generatora przekroczyła wartość graniczna 1 nadmiernej czestotliwości generatora co                                                     |
| Gen.overfreq. 1           | najmniej na skonfigurowany okres czasu i nie zmniejszyła się poniżej wartości histerezy. Dodatkowo                                                    |
|                           | alarm nie został potwierdzony (o ile "Samoczynne potwierdzanie") nie jest skonfigurowane na "YES"                                                     |
|                           | (Tak).                                                                                                    |
| Gen.overfrequency         | Nadmierna częstotliwość generatora, wartość graniczna 2                                                                                               |
| Lev.2                     | Częstotliwość generatora przekroczyła wartość graniczną 2 nadmiernej częstotliwości generatora co                                                     |
| Gen.overfreq. 2           | najmniej na skonfigurowany okres czasu i nie zmniejszyła się poniżej wartości histerezy. Dodatkowo                                                    |
|                           | alarm nie został potwierdzony (o ile "Samoczynne potwierdzanie") nie jest skonfigurowane na "YES"                                                     |
|                           | (Tak).                                                                                                    |
| Gen.overload Lev.1        | Przeciążenie generatora, wartość graniczna 1                                                                                                    |
| Gen. Overload 1           | Moc generatora przekroczyła wartość graniczną 1 przeciążenia generatora co najmniej na                                                                |
|                           | skonfigurowany okres czasu i nie zmniejszyła się poniżej wartości histerezy. Dodatkowo alarm nie                                                      |
|                           | został potwierdzony (o ile "Samoczynne potwierdzanie") nie jest skonfigurowane na "YES" (Tak).                                                        |
| Gen.overload Lev.2        | Przeciążenie generatora, wartość graniczna 2                                                                                                    |
| Gen. Overload 2           | Moc generatora przekroczyła wartość graniczną 2 przeciążenia generatora co najmniej na                                                                |
|                           | skonfigurowany okres czasu i nie zmniejszyła się poniżej wartości histerezy. Dodatkowo alarm nie                                                      |
|                           | został potwierdzony (o ile "Samoczynne potwierdzanie") nie jest skonfigurowane na "YES" (Tak).                                                        |
| Gen.overvoltage Lev.1     | Przepięcie generatora, wartość graniczna 1                                                                                                    |
| Gen.overvolt. 1           | Napięcie generatora przekroczyło wartość graniczną 1 dla przepięcia generatora co najmniej na                                                         |
|                           | skontigurowany okres czasu i nie zmniejszyło się poniżej wartości histerezy. Dodatkowo alarm nie                                                      |
|                           | został potwierdzony (o ile "Samoczynne potwierdzanie") nie jest skonfigurowane na "YES" (Tak).                                                        |

-

| Komunikat na LeoPC1        | Znaczenie                                                                                                    |
|----------------------------|----------------------------------------------------------------------------------------------------|
| Komunikat na wyświetlaczu  |                                                                                                    |
|                            |                                                                                                    |
| Gen.overvoltage Lev.2      | Przepięcie generatora, wartość graniczna 2                                                                                                    |
| Gen.overvolt. 2            | Napięcie generatora przekroczyło wartość graniczną 2 dla przepięcia generatora co najmniej na skonfigurowany okras grany i nie zmniejszyło się poniżej wartości historezy. Dodatkowo alerm  |
|                            | skoningulowany okies czasu i nie zninejszyło się policzej waltości nistelezy. Dodatkowo alalni<br>nie został potwierdzony (o ile Samoczynne potwierdzanie") nie jest skonfigurowane na VES" |
|                            | (Tak).                                                                                                    |
| Gen.reverse power Lev.1    | Moc zwrotna generatora, wartość graniczna 1 / Zmniejszona moc generatora, wartość                                                                                                    |
| Gen. Rv/Rd pow.1           | graniczna 1                                                                                                    |
|                            | Moc generatora przekroczyła wartość graniczną 1 dla mocy zwrotnej generatora / mocy                                                                                                    |
|                            | zmniejszonej generatora co najmniej na skonfigurowany okres czasu i nie zmniejszyła się                                                                                                    |
|                            | ponizej wartości nisterezy. Dodatkowo alarm nie został polwierdzony (o lie "samoczynne<br>potwierdzanie") nie jest skonfigurowane na YES" (Tak)                                             |
| Gen.reverse power Lev.2    | Moc zwrotna generatora, wartość graniczna 2 / Zmniejszona moc generatora, wartość                                                                                                    |
| Gen. Rv/Rd pow.2           | graniczna 2                                                                                                    |
|                            | Moc generatora przekroczyła wartość graniczną 1 dla mocy zwrotnej generatora / mocy                                                                                                    |
|                            | zmniejszonej generatora co najmniej na skonfigurowany okres czasu i nie zmniejszyła się                                                                                                    |
|                            | ponižej wartości histerezy. Dodatkowo alarm nie został potwierdzony (o ile "Samoczynne<br>potwierdzanie") nie jest skonfigurowane na VES" (Tak)                                             |
| Con rotating field alarm   | Niedonesowanie pole winniegogo generatore                                                                                                    |
| Gen, phase rot, misw.      | Pole wirujące generatora nie odnowiąda skonfigurowanemu kierunkowi. Dodatkowo alarm nie                                                                                                    |
|                            | został potwierdzony (o ile "Samoczynne potwierdzanie") nie jest skonfigurowane na "YES"                                                                                                    |
|                            | (Tak).                                                                                                    |
| Gen.unbalanced load Lev.1  | Niezrównoważone obciążenie generatora, wartość graniczna 1                                                                                                    |
| Unbal. load 1              | Prąd generatora przekroczył wartość graniczną 1 dla niezrównoważonego obciążenia generatora                                                                                                 |
|                            | co najmniej na skonfigurowany okres czasu i nie zmniejszył się poniżej wartości histerezy.                                                                                                  |
|                            | skonfigurowane naYES" (Tak).                                                                                                    |
| Gen.unbalanced load Lev.2  | Niezrównoważone obciażenie generatora, wartość graniczna 2                                                                                                    |
| Unbal. load 2              | Prąd generatora przekroczył wartość graniczną 2 dla niezrównoważonego obciążenia generatora                                                                                                 |
|                            | co najmniej na skonfigurowany okres czasu i nie zmniejszył się poniżej wartości histerezy.                                                                                                  |
|                            | Dodatkowo alarm nie został potwierdzony (o ile "Samoczynne potwierdzanie") nie jest                                                                                                    |
| Con un doutro que tou 1    | skonigurowane na "YES (Tak).                                                                                                    |
| Gen.underfrequency Lev.1   | Za niska częstotuwose generatora, wartose graniczna 1<br>Czestotliwość generatora obnizyła się poniżej wartości granicznej 1 dla zbyt niskiej                                               |
| Gentunderried. 1           | częstotliwości generatora co naimniej na skonfigurowany okres czasu i nie przekroczyła                                                                                                    |
|                            | wartości histerezy. Dodatkowo alarm nie został potwierdzony (o ile "Samoczynne                                                                                                    |
|                            | potwierdzanie") nie jest skonfigurowane na "YES" (Tak).                                                                                                    |
| Gen.underfrequency Lev.2   | Za niska częstotliwość generatora, wartość graniczna 2                                                                                                    |
| Gen.underfreq. 2           | Częstotliwość generatora obniżyła się poniżej wartości granicznej 2 dla zbyt niskiej                                                                                                    |
|                            | wartości histerezy. Dodatkowo alarm nie został notwierdzony (o ile Samoczynne                                                                                                    |
|                            | potwierdzanie") nie jest skonfigurowane na "YES" (Tak).                                                                                                    |
| Gen.undervoltage Lev.1     | Za niskie napięcie generatora, wartość graniczna 1                                                                                                    |
| Gen.undervolt. 1           | Napięcie generatora zmniejszyło się poniżej wartości granicznej 1 dla niskiego napięcia                                                                                                    |
|                            | generatora co najmniej na skonfigurowany okres czasu i nie przekroczyło wartości histerezy.                                                                                                 |
|                            | Dodatkowo alarm nie został potwierdzony (o ile "Samoczynne potwierdzanie") nie jest skonfigurowane na VES" (Tak)                                                                            |
| Gen.undervoltage Lev.2     | Za niskie naniecie generatora, wartość graniczna 2                                                                                                    |
| Gen.undervolt. 2           | Napiecie generatora zmniejszyło się poniżej wartości granicznej 2 dla niskiego napiecia                                                                                                    |
|                            | generatora co najmniej na skonfigurowany okres czasu i nie przekroczyło wartości histerezy.                                                                                                 |
|                            | Dodatkowo alarm nie został potwierdzony (o ile "Samoczynne potwierdzanie") nie jest                                                                                                    |
|                            | skonfigurowane na "YES" (Tak).                                                                                                    |
| Gen.voltage asymmetry      | Nadmierna asymetria napięcia                                                                                                    |
| Gen. asymmetry             | wartości graniczne.                                                                                                    |
| Inv.time ov.curr.          | Wyzwalacz nadprądowy generatora o zwłoce zależnej                                                                                                    |
| Inv.time ov.curr.          | Prąd jest monitorowany w zależności od parametru "Gen.current measuring" (pomiar prądu                                                                                                    |
|                            | generatora). Czas wyzwalania zależy od mierzonego prądu. Im wyższy jest prąd, tym krótszy                                                                                                   |
|                            | czas wyzwalania, zgodnie ze zdefiniowaną krzywą. Według IEC 255 dostępne są trzy różne                                                                                                    |
|                            | charakterystyki: normalna, wysoka i ekstremalnie odwrotna.                                                                                                    |
| Mains rotating field alarm | Niedopasowanie pola wirującego sieci<br>Pola wirujące sieci nie odpowiada skonfigurowanamu kierumkowi. Dodetkowa slavm zie z stał                                                           |
| Mains phase for. MISW.     | potwierdzony (o ile "Samoczynne potwierdzanie") nie iest skonfigurowane na "YES" (Tak)                                                                                                    |

| Komunikat na LeoPC1       | Znaczenie |
|---------------------------|-----------|
| Komunikat na wyświetlaczu |           |

| Maintenance days over<br>Mainten. days exceeded   | Przekroczony okres konserwacji w dniach<br>Czas pracy generatora przekroczył skonfigurowaną ilość dni od ostatnio przeprowadzonej<br>konserwacji. Dodatkowo alarm nie został potwierdzony.                                                                                                    |
|---------------------------------------------------|----------------------------------------------------------------------------------------------------|
| Maintenance hours over<br>Mainten. hours exceeded | Przekroczony okres konserwacji w godzinach<br>Czas pracy generatora przekroczył skonfigurowaną ilość godzin od ostatnio przeprowadzonej<br>konserwacji. Dodatkowo alarm nie został potwierdzony.                                                                                                    |
| MCB fail to close<br>MCB fail to close            | Wyłącznik sieci (MCB) nie zamknął się<br>easYgen próbował bez powodzenia zamknąć wyłącznik sieci maksymalną skonfigurowaną ilość<br>razy. W zależności od konfiguracji easYgen będzie kontynuował próby zamknięcia wyłącznika<br>sieci tak długo, aż warunki jego zamknięcia zostaną spełnione. Dodatkowo alarm nie został<br>potwierdzony.                                                                                                    |
| MCB fail to open<br>MCB fail to open              | Niepowodzenie otwarcia wyłącznika sieci (MCB)<br>easYgen nadal otrzymuje odpowiedź że wyłącznik sieci (MCB) jest zamknięty, po upłynięciu<br>okresu monitorowania otwarcia wyłącznika sieci przez regulator czasowy.                                                                                                    |
| Overspeed Lev.1<br>Overspeed 1                    | Nadmierna prędkość silnika, wartość graniczna 1<br>Prędkość silnika przekroczyła wartość graniczną 1 nadmiernej prędkości silnika co najmniej na<br>skonfigurowany okres czasu i nie spadła poniżej wartości histerezy. Dodatkowo alarm nie został<br>potwierdzony (o ile "Samoczynne potwierdzanie") nie jest skonfigurowane na "YES" (Tak).                                                                                                    |
| Overspeed Lev.2<br>Overspeed 2                    | Nadmierna prędkość silnika, wartość graniczna 2<br>Prędkość silnika przekroczyła wartość graniczną 2 nadmiernej prędkości silnika co najmniej na<br>skonfigurowany okres czasu i nie spadła poniżej wartości histerezy. Dodatkowo alarm nie został<br>potwierdzony (o ile "Samoczynne potwierdzanie") nie jest skonfigurowane na "YES" (Tak).                                                                                                    |
| Red stop lamp<br>Red stop lamp                    | <b>Czerwona lampa zatrzymania, interfejs J1939</b><br>Układ alarmowy monitorujący czy z interfejsu CAN J1939 jest odbierany konkretny bit alarmu.<br>Umożliwia to skonfigurowanie sterownika w taki sposób, że reakcja jest powodowana przez ten<br>bit (np. ostrzeżenie, wyłączenie).                                                                                                    |
| Shutdown malfunction<br>Shutdown malfct.          | Alarm zatrzymania silnika<br>Silnik nie zatrzymał się pomimo wydania komendy stop. Gdy wydawana jest komenda stop,<br>licznik czasu rozpoczyna odliczanie. Jeżeli po upłynięciu czasu odliczania nadal wykrywana jest<br>prędkość, to sterownik uznaje że zatrzymanie silnika nie udało się. Niepowodzenie zatrzymania<br>silnika jest wykrywane, jeżeli prędkość (mierzona częstotliwością generatora, MPU, lub<br>"prędkością zapłonu" <i>LogicsManager</i> ) wykrywana jest 30 sekund po wydaniu sygnału do<br>zatrzymania silnika.                                                                                                    |
| Speed det. alarm<br>Speed det. alarm              | Różnica w częstotliwości / alarm pomiaru prędkości<br>Różnica prędkości pomiędzy częstotliwością generatora (stwierdzaną na podstawie pomiaru<br>napięcia generatora) a prędkością sinika (mierzoną przez MPU) przekroczyła skonfigurowaną<br>wartość graniczną / różnicę częstotliwości co najmniej na skonfigurowany okres czasu i nie<br>spadła poniżej wartości histerezy. Dodatkowo alarm nie został potwierdzony (o ile "Samoczynne<br>potwierdzanie") nie jest skonfigurowane na "YES" (Tak). Ten alarm może być również<br>wyzwolony, jeżeli "prędkość zapłonu" <i>LogicsManager</i> jest uaktywniona i nie jest wykrywana<br>częstotliwość elektryczna albo innym sposobem. |
| Start fail<br>Start fail                          | Alarm niepowodzenia uruchomiała silnika<br>Zestaw generatora nie uruchomił się po skonfigurowanej ilości prób. W zależności od<br>konfiguracji nie zostaną wykonane dalsze próby uruchomienia do chwili potwierdzenia alarmu.<br>W trybie zraszacza wykonywana jest skonfigurowana ilość prób uruchomienia zanim zostanie<br>wyświetlony ten komunikat.                                                                                                    |
| Timeout dead bus op.<br>Timeout dead bus op.      | Przeterminowanie operacji szyny beznapięciowej<br>Monitorowanie działania szyny beznapięciowej generuje alarm jeżeli prędkość zapłonu jest<br>przekroczona, a wartości graniczne do zamknięcia wyłącznika generatora nie są przekroczone w<br>granicach skonfigurowanego opóźnienia. W trybie jałowym żaden alarm nie zostanie<br>wygenerowany.                                                                                                    |
| Underspeed Lev.1<br>Underspeed 1                  | Za niska prędkość silnika, wartość graniczna 1<br>Prędkość silnika zmniejszyła się poniżej wartości granicznej 1 dla za niskiej prędkości silnika i<br>nie przekroczyła wartości histerezy. Dodatkowo nie został potwierdzony alarm (o ile<br>"Samoczynne potwierdzanie" nie jest skonfigurowane na YES (Tak)).                                                                                                    |
| Underspeed Lev.2<br>Underspeed 1                  | Za niska prędkość silnika, wartość graniczna 2<br>Prędkość silnika zmniejszyła się poniżej wartości granicznej 2 dla za niskiej prędkości silnika i<br>nie przekroczyła wartości histerezy. Dodatkowo nie został potwierdzony alarm (o ile<br>"Samoczynne potwierdzanie" nie jest skonfigurowane na YES (Tak)).                                                                                                    |
| Unintended stop<br>Unintended stop                | Niczamierzone zatrzymanie<br>easYgen oczekuje działania generatora, ale nie wykrywa już napięcia albo częstotliwości.                                                                                                    |
| Wire break Analog inp.x<br>Wb:                    | Wejście analogowe {x}, przerwanie przewodu<br>W trakcie pomiaru wejścia analogowego zostało wykryte przerwanie przewodu. Dodatkowo nie<br>został potwierdzony alarm (o ile "Samoczynne potwierdzanie" nie jest skonfigurowane na YES<br>(Tak)).                                                                                                    |

Do komunikatów błędu wejścia analogowego, wejścia dyskretnego, oraz zewnętrznych wejść dyskretnych mogą przyporządkowane teksty definiowane przez użytkownika. Te teksty pojawią się w komunikatach alarmowych, gdy te wejścia będą aktywne, lub przekroczą skonfigurowane wartości zadające.

Domyślnymi opisami są:

Analog inp.1 (Wejście analogowe 1)

Digital input 1 (Wejście cyfrowe 1)

Ext. Digital input1 (Zewnętrzne wejście cyfrowe 1)

Tekst dla wejść analogowych pojawi się, gdy zostanie przekroczony Poziom 1/2 (Lv1/2) lub gdy zmniejszy się on poniżej skonfigurowanej wartości zadającej, lub też zostanie wykryte przerwanie przewodu (Wb).

Cenimy sobie wasze komentarze dotyczące zawartości naszych publikacji. Prosimy o przesyłanie komentarzy do: <u>stgt-documentation@woodward.com</u> Prosimy o podanie numeru podręcznika, zamieszczonego na przedniej okładce niniejszej publikacji.

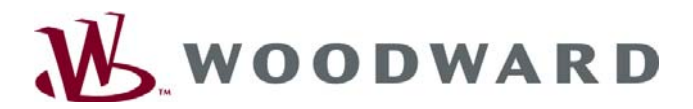

Woodward Governor Poland Sp. z O.O. ul. Cystersów 19; 31-553 Kraków Telefon +48 12-618-92-00• Faks +48 12-618-92-90 krakow-info@woodward.com

#### Strona domowa

http://www.woodward.com/power

Należące do Woodward zakłady, filie i oddziały, jak również autoryzowanie dystrybutorzy, oraz inne autoryzowane obiekty serwisu lub sprzedaży znajdują się na całym świecie.

Kompletne informacje adresowe / telefony / faksy/ e-maile dla wszystkich lokalizacji są dostępne na naszej stronie internetowej (<u>www.woodward.com</u>).

2008/08/Stuttgart